# **MYDISTRICT.NET**

# **Publisher's User Manual**

Version 20200822

www.MyDistrict.net

# Table of Contents

| LOGGING IN                                                                                                    | 4                                      |
|----------------------------------------------------------------------------------------------------|----------------------------------------|
| USER MANAGEMENT                                                                                                    | 5-8                                    |
| REGION AND DISTRIBUTION CENTER MANAGEMENT                                                                                                    | 9                                      |
| PUBLICATION FREQUENCY CODES                                                                                                    |                                        |
| ENTERING BUNDLE SIZES AND NAMES                                                                                                    | 11                                     |
| BONUS DAY MANAGEMENT                                                                                                    |                                        |
| SKIPPING HOLIDAY AND OTHER NON-PUBLISHED DAY ISSUES                                                                                                    |                                        |
| CARRIER AND DM NEWS ALERTS                                                                                                    | 14-15                                  |
| EBOOK MANAGEMENT                                                                                                    | 16-17                                  |
| SUPPLY ORDERING MANAGEMENT                                                                                                    |                                        |
| PUBLICATION MANAGEMENT                                                                                                    |                                        |
| SERVICE COPIES<br>PUBLICATION MANAGEMENT<br>ALTERNATE STREET NAME                                                                                        |                                        |
| MESSAGE DISPATCHING                                                                                                    | 24                                     |
| REPORTS                                                                                                    |                                        |
| COMPLAINT REPORTING<br>MULTIPLE (REPEAT) COMPLAINTS<br>CARRIER MAIL.<br>DRAW HISTORY<br>CARRIER INSURANCE.<br>BONUS DAY COUNTS.<br>STREET LIST BY ROUTE. | 25<br>26<br>27<br>28<br>29<br>30<br>31 |
| ROUTE CARD ACCESS                                                                                                    |                                        |
| DISTRICT LEVEL ROUTE CARD ACCESS FOR PRINTING OR EMAILING                                                                                                |                                        |
| COMPLAINT CODE CHARGE STATUS SETTINGS                                                                                                    |                                        |

#### CONTINUED ON NEXT PAGE >>>>>

# Table of Contents

#### SINGLE COPY

| ADA CALCULATOR                              |  |
|---------------------------------------------|--|
| FILE DOWNLOAD                               |  |
| ALLOW ADA PERMISSIONS                       |  |
| ALLOW ADD CUSTOMER PERMISSIONS              |  |
| ALLOW ADD/ EDIT EDITIONS PERMISSIONS        |  |
| ALLOW ADJUST DRAW TOOL PERMISSIONS          |  |
| ALLOW ADJUST RATES FOR INVOICES PERMISSIONS |  |
| ALLOW COPY MOVE DELETE PERMISSIONS          |  |
| ALLOW CREATE FUTURE DRAW PERMISSIONS        |  |
| ALLOW DISTRICT DRAW CHANGE PERMISSIONS      |  |
| ALLOW EDIT PUBLICATION PERMISSIONS          |  |
| ALLOW INVOICING PERMISSIONS                 |  |
| ALLOW REMOVE PUBLICATION PERMISSIONS        |  |
|                                             |  |

#### SINGLE COPY REPORTS

| SALES REPORT4          | 4-46  |
|------------------------|-------|
| PENDING RETURN REPORT4 | 17-48 |

# **LOGGING IN TO MYDISTRICT.NET**

Using the latest version of Internet Explorer gives you access to all features, any other browser will limit some features ie: editing route cards etc.. Direct your browser to: http://www.mydistrict.net

Click Sign In, then choose if you want to login as a Distributor, Carrier or Publisher Login

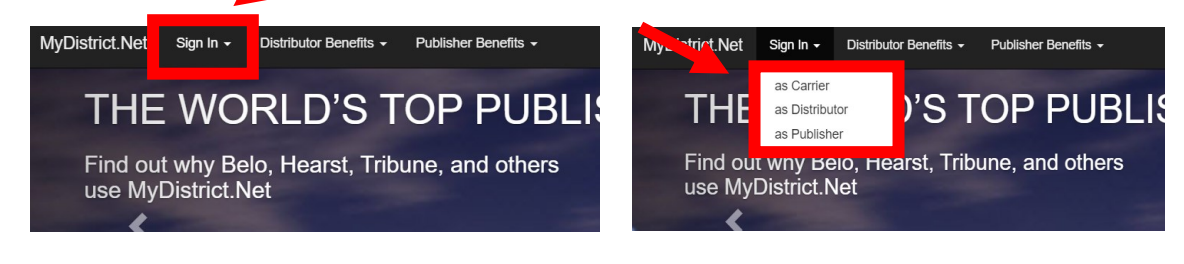

You can login with your District ID or your User ID

To login with your District ID, press the "click here" button then choose your publication and then enter your district number and password

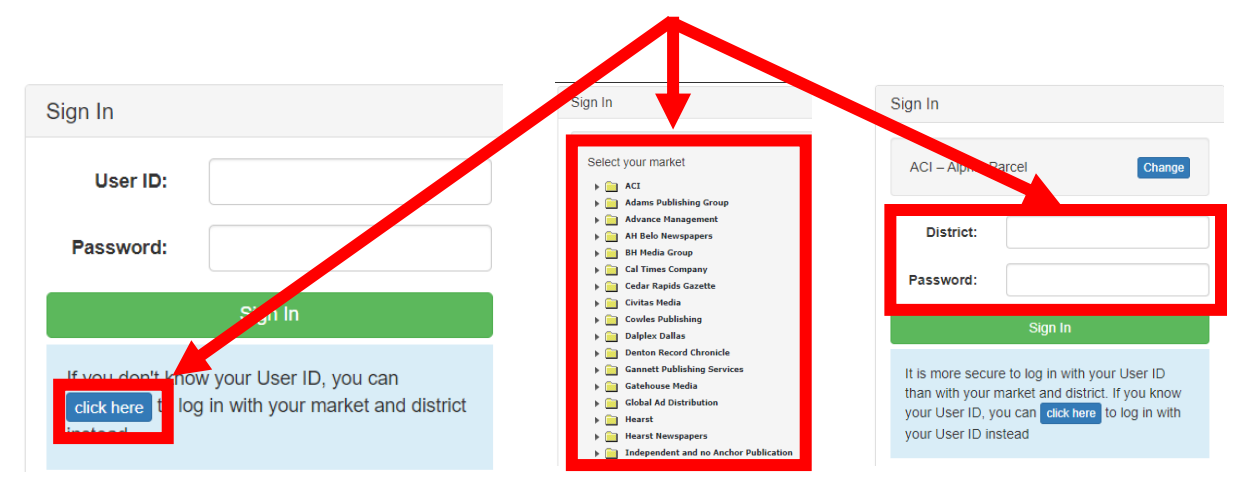

To login with your User ID you enter in your user ID and Password. \*\*\*If you don't yet have your user ID, you must first login through the District ID then click on Configuration to display your UserID. Now you can use that and your current password to login\*\*\*

| account            | Q street number                                                                     | ٩                                                                                                    |                                                                                                    | Sign In                                                                                                    |                                                                                                    |
|--------------------|-------------------------------------------------------------------------------------|----------------------------------------------------------------------------------------------------|----------------------------------------------------------------------------------------------------|----------------------------------------------------------------------------------------------------|----------------------------------------------------------------------------------------------------|
| Configuration      |                                                                                     |                                                                                                    |                                                                                                    |                                                                                                    |                                                                                                    |
| UserID:            | 81705                                                                               | Invoice Hi                                                                                                    |                                                                                                    | User ID:                                                                                                    |                                                                                                    |
| DC:<br>First Name: | R Garland                                                                           |                                                                                                    |                                                                                                    | Password:                                                                                                    |                                                                                                    |
| Last Name:         | D of Texas                                                                          | ]                                                                                                    |                                                                                                    | Sign In                                                                                                    |                                                                                                    |
| Phone:             | 713-822-4800                                                                        | ]                                                                                                    |                                                                                                    | Sign in                                                                                                    |                                                                                                    |
|                    |                                                                                     |                                                                                                    |                                                                                                    | If you don't know your User ID, y                                                                                                    | ou can<br>rket and dis                                                                                                    |
| OSecurity War      | ning                                                                                |                                                                                                    |                                                                                                    | instead                                                                                                    |                                                                                                    |
|                    | account<br>Configuration<br>UsertD<br>First Name:<br>Last Rame:<br>Email:<br>Phone: | account     Q     street number       Configuration     M     M       User/D     81705       PC     R Garland       Indendorden/vsc     Indendorden/vsc       Last Name:     D     M       Fmail:     max/rome@mydsbrict.net       Phone:     713-822-4800 | account     account     account       Configuration       Usertio     0       0     R Garland       first Name:     Indeeddarfasts       back     D of fecas       fination     markrome@mydstrict.net       Phone:     713-622-4800 | account     g       street number     Q       Configuration     Final Registreet number       Uncertifie     81705       Occ     R Garland       Find Registreet     Find Registreet       Independent state     Find Registreet       Examin     madrome@myddstitcl.net       Phone:     713-822-4800 | account       a street number       a         Configuration       User ID:         User ID:       III:         Gc       R Galand         First Name:       Indended Street         Indended Street       Password:         Sign In       Sign In         Viewer:       T13422-4800         Oscourty Warning       If you don't know your User ID, you don't know your User ID, you don't know you you don't know you you don't know you you you don't know you you you you you you you you you you |

### **USER MANAGEMENT**

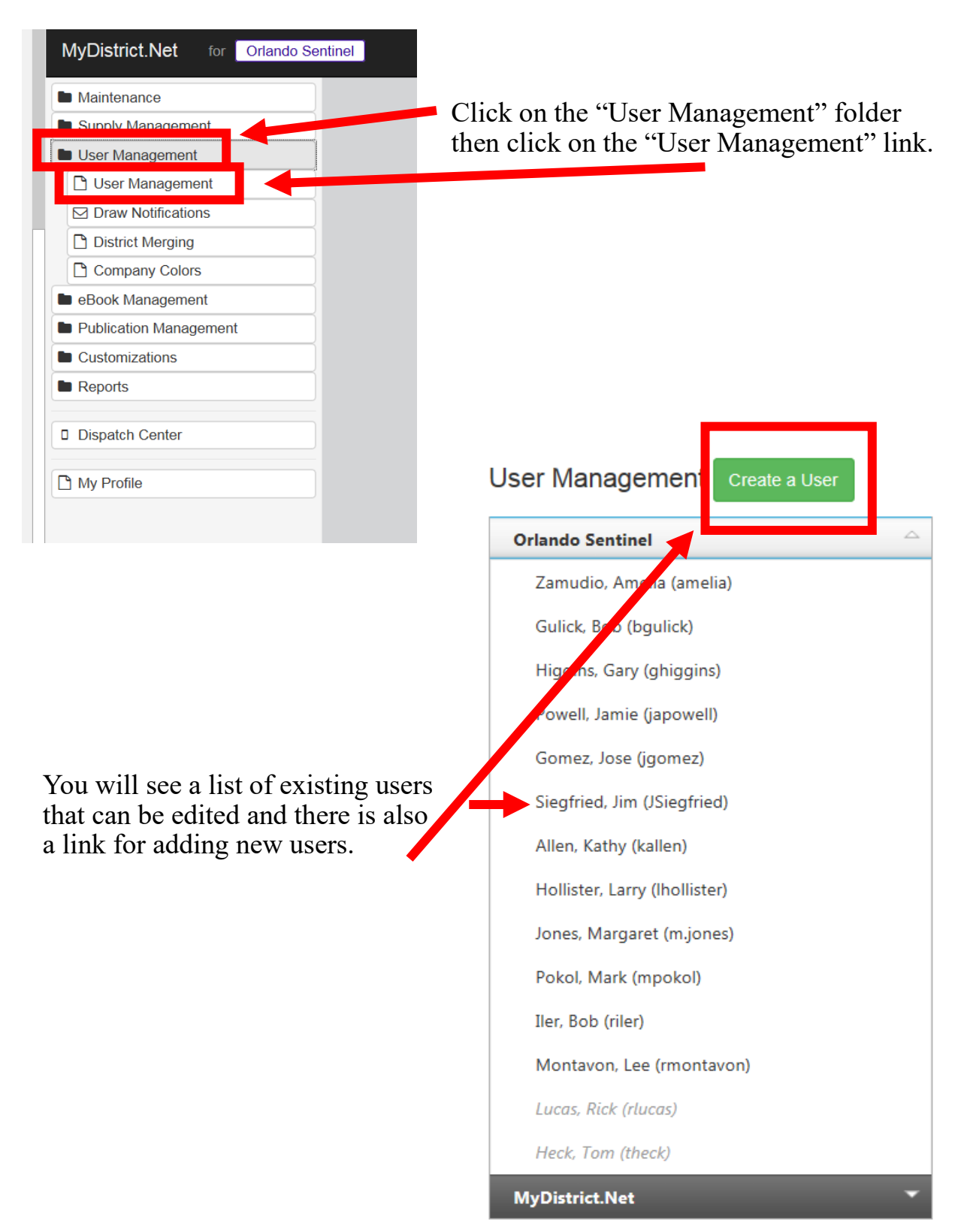

# **USER MANAGEMENT (Continued)**

### **ADDING A NEW USER**

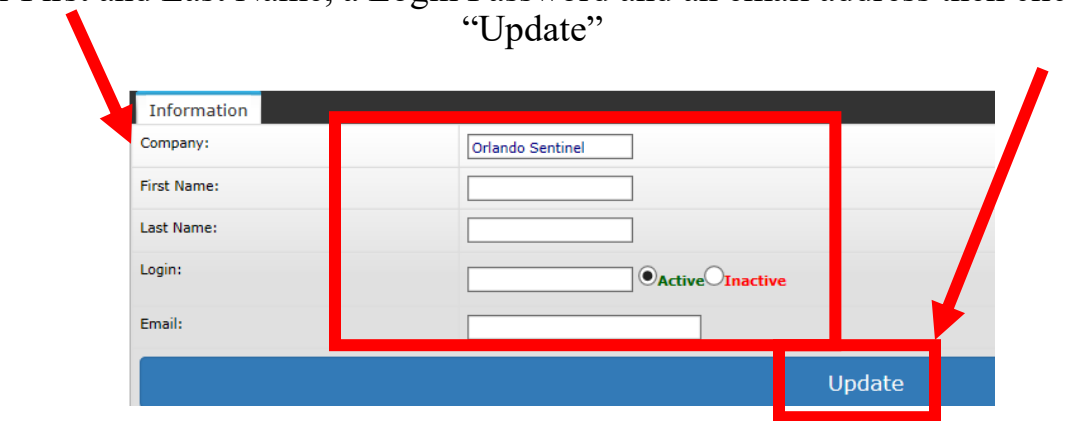

Enter First and Last Name, a Login Password and an email address then click on

### **Changing a User's Password**

You can click on the "Password" tab to enter a new password then click on "Update". You can also send the new password to the User's email.

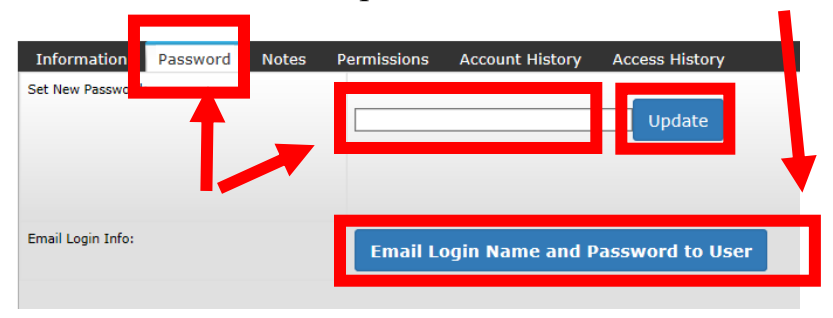

### **Setting User's Permissions**

From the Permissions tab you can select what Users will have access to.

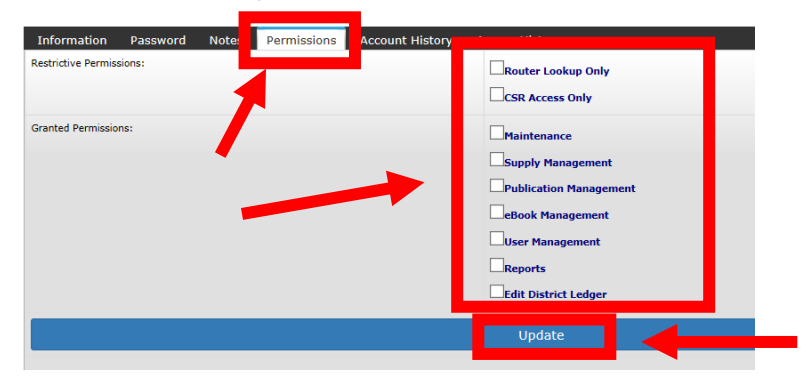

# **USER MANAGEMENT (Continued)**

### **District Merging**

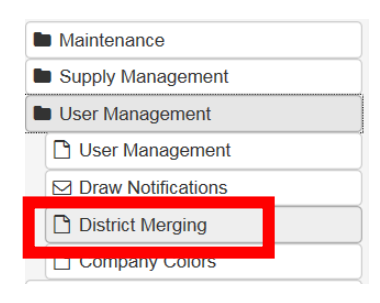

District Merging is under the User Management Menus

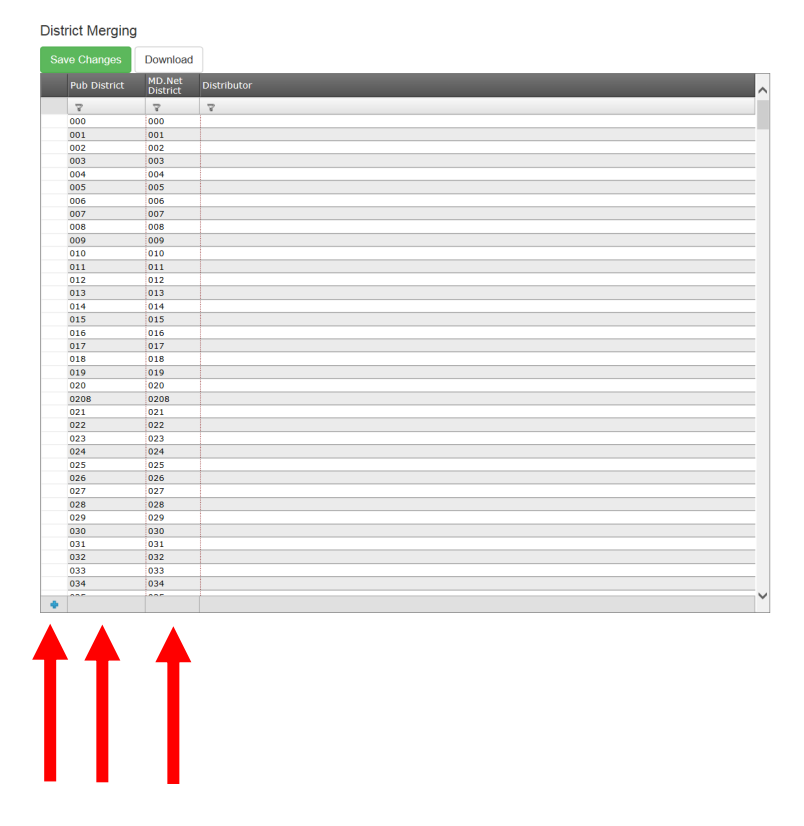

You can merge your Pub District with the MD.Net District by entering in the Pub District box and MD.Net District box then clicking the plus sign.

# **USER MANAGEMENT (Continued)**

### **Draw Notifications**

| Maintenance          |     |
|----------------------|-----|
| Supply Management    |     |
| User Management      |     |
| 🗋 User Management    |     |
| Draw Notifications   |     |
| District Merging     |     |
| Company Colors       |     |
| eBook Management     |     |
| Publication Manageme | ent |

Draw Notifications is under the User Management Menus

| At several points during dra | w processing, we send out automatic notificatio | ns. You can configure email addresses to receive these notifications. |
|------------------------------|-------------------------------------------------|-----------------------------------------------------------------------|
| Create new recipient         |                                                 |                                                                       |
| Email                        | Count Validation                                | Draw Locked Down                                                      |
|                              |                                                 |                                                                       |

To get a notification during the draw process you can receive notifications by creating a recipient to receive it. To add recipients, click "Create New Recipient", then fill in the email address of recipient and choose whether count validation or draw locked down, or both. Then click Create.

| Draw Notifications | : Create |
|--------------------|----------|
| Email Address      |          |
| Count Validation   |          |
| Draw Locked Down   |          |
|                    | Create   |
| Back to List       |          |
|                    |          |

# **REGION & DC MANAGEMENT**

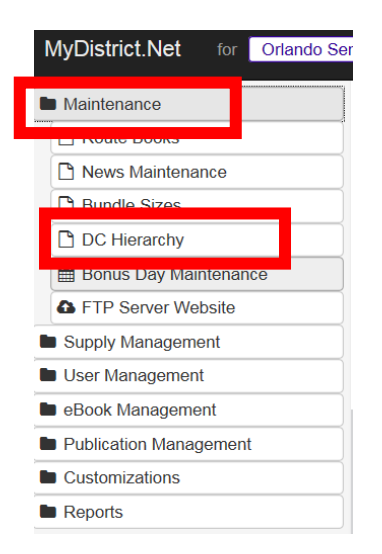

Regions should be created first, Distribution Centers (DC's) can then be created and assigned to those Regions. Next, Districts can be assigned to the DC's (see the following page).

### **ADDING A REGION**

Enter a Region Code and a Region Name then click on "Add Region".

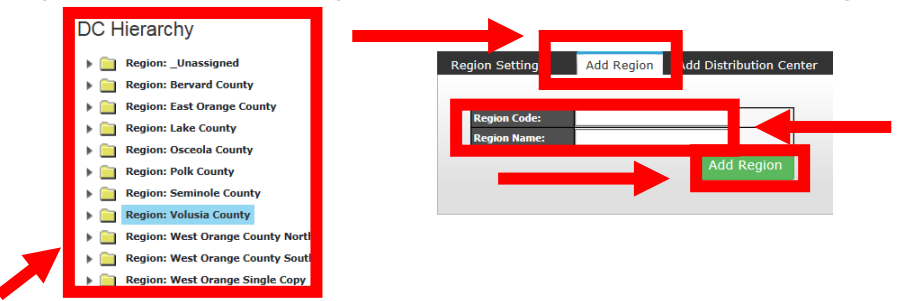

Default Region names are City, Metro & State. You can change those names if needed.

### **ADDING A DISTRIBUTION CENTER**

To add a DC first give it a name then using the pull down menu assign it to a Region. Remember to click on "Add Distribution Center"

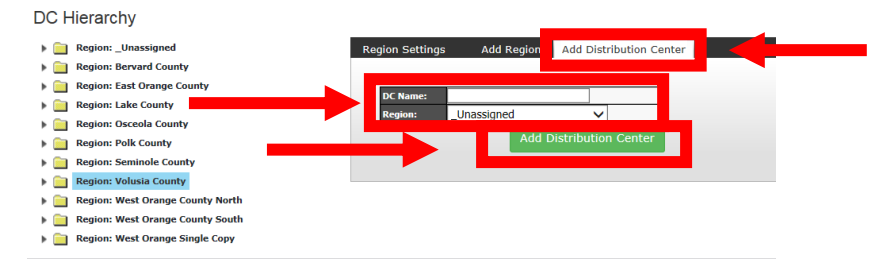

### **FREQUENCY CODES**

| Maintenance               |
|---------------------------|
| Supply Management         |
| User Management           |
| eBook Management          |
| Publication Management    |
| Customizations            |
| Reports                   |
| Complaint Reporting       |
| Multiple Complaint Report |
| 🛗 Mail Calendar           |

#### Frequency Codes

Bonus Day Counts

- Weekly Draw Snapshot
- Street List Report

Random Address Generator

- Carrier Bond Report
- Dispatch Center

🗅 My Profile

| Frequency codes, Under Reports, are         |
|---------------------------------------------|
| displayed as well as publication codes. You |
| can also print from this screen.            |

| requency Codes                |           |                   |                          |           |        |          |     |            |     |     |     |      |    |
|-------------------------------|-----------|-------------------|--------------------------|-----------|--------|----------|-----|------------|-----|-----|-----|------|----|
| Show internal publisher codes | how unuse | ed freque         | ncies                    |           |        |          |     |            |     |     |     | Pri  | nt |
|                               |           |                   |                          |           |        |          |     |            |     |     |     |      |    |
| pubname                       | pub       | code              | description              |           |        | mon      | tue | wed        | thu | fri | sat | su   | n  |
| Union-Tribune                 | UT        | W3                | Weekend3                 |           |        |          |     |            |     | F   | s   | s    |    |
| Jnion-Tribune                 | UT        | MO                | Monday                   |           |        | м        |     |            |     |     |     |      |    |
| Jnion-Tribune                 | UT        | D5                | Daily                    |           |        | М        | Т   | W          | т   | F   |     |      |    |
| Union-Tribune                 | UT        | SM                | SunMon                   |           |        | М        |     |            |     |     |     | s    |    |
| Union-Tribune                 | UT        | SO                | SunOnly                  |           |        |          |     |            |     |     |     | s    |    |
| Union-Tribune                 | UT        | WE                | SatSun                   |           |        |          |     |            |     |     | s   | s    |    |
| Union-Tribune                 | UT        | W4                | ThurSun                  |           |        |          |     |            | т   | F   | s   | s    |    |
| Union-Tribune                 | UT        | W4H               | ThurSun Hybrid           |           |        |          |     |            | т   | F   | s   | s    |    |
| Union-Tribune                 | UT        | ZZ                | Other                    |           |        | М        | т   | W          | т   | F   | s   | s    |    |
| Union-Tribune                 | UT        | W3H               | Weekend3 Hybrid          | t         |        |          |     |            |     | F   | s   | s    |    |
| Union-Tribune                 | UT        | W5                | Wed thru Sun             |           |        |          |     | w          | т   | F   | s   | s    |    |
| Union-Tribune                 | UT        | SP                | Sample Deliverie         | s         |        | м        | т   | w          | т   | F   | s   | s    |    |
| Union-Tribune                 | UT        | D0                | DailySat                 |           |        | М        | Т   | W          | т   | F   | s   |      |    |
| Jnion-Tribune                 | UT        | FS                | Friday-Saturday          |           |        |          |     |            |     | F   | s   |      |    |
| Jnion-Tribune                 | UT        | DS                | DailySun                 |           |        | М        | т   | W          | т   | F   | s   | s    |    |
| ™ Week                        | TV        | SA                | Saturday Only            |           |        |          |     |            |     |     | s   |      |    |
| ΓV Week                       | TV        | S( Freq           | uency Codes              |           |        |          |     |            |     |     |     |      |    |
| Barons                        | BA        | <sup>ie</sup> ⊠sr | now internal publisher o | odes Show | unused | frequenc | ies |            |     |     |     |      |    |
| Financial Times               | FI        | -                 | -                        |           |        |          |     |            |     |     |     |      |    |
| Financial Times               | FI 🖣      | pubn              | ame                      | pub       | code   | in nal   |     | descriptio | n   |     | mo  | n tu | е  |

#### You can see publication codes that have been combined by clicking the box to the left of "Show internal publication codes"

| 8 | <sup>3</sup> ☑Show internal publisher codes □Show unused frequencies |  |         |      |                     |                                  |     |  |  |  |
|---|----------------------------------------------------------------------|--|---------|------|---------------------|----------------------------------|-----|--|--|--|
| Ĺ |                                                                      |  |         |      |                     |                                  |     |  |  |  |
| k | pubname                                                              |  | pub     | code | in                  | nal                              | des |  |  |  |
|   | Union-Tribune                                                        |  | UT      | W3   | w                   | kend3                            | We  |  |  |  |
|   | Union-Tribune                                                        |  | UT      | мо   | M<br>M              | day<br>Only                      | Mor |  |  |  |
|   | Union-Tribune                                                        |  | UT D5 D |      | 1                   | Dail                             |     |  |  |  |
|   | Union-Tribune                                                        |  | UT      | SM   | S                   | Mon                              | Sun |  |  |  |
|   | Union-Tribune                                                        |  | UT      | SO   | s                   | Only                             | Sur |  |  |  |
|   | Union-Tribune                                                        |  | UT      | WE   | Sa<br>W             | iun<br>kend                      | Sat |  |  |  |
|   | Union-Tribune                                                        |  | UT      | W4   | TF<br>TP<br>W       | H<br>Sun<br>kend4                | Thu |  |  |  |
|   | Union-Tribune                                                        |  | UT      | W4H  | w                   | 1WHybr                           | Thu |  |  |  |
|   | Union-Tribune                                                        |  | UT      | ZZ   | 0                   | ər                               | Oth |  |  |  |
|   | Union-Tribune                                                        |  | UT      | W3H  | w<br>w              | 1Thybr<br>1WHybr                 | Wee |  |  |  |
|   | Union-Tribune                                                        |  | UT      | W5   | w                   | kend5                            | Wee |  |  |  |
|   | Union-Tribune                                                        |  | UT      | SP   | D:<br>D:<br>S(<br>W | ample<br>ample<br>AMPLE<br>ample | San |  |  |  |

|                  |     |     |     |     |     |     | Print |
|------------------|-----|-----|-----|-----|-----|-----|-------|
|                  |     |     |     |     |     |     |       |
| escription       | mon | tue | wed | thu | fri | sat | sun   |
| /eekend3         |     |     |     |     | F   | s   | s     |
| onday            | М   |     |     |     |     |     |       |
| aily             | м   | т   | w   | т   | F   |     |       |
| unMon            | м   |     |     |     |     |     | s     |
| unOnly           |     |     |     |     |     |     | s     |
| atSun            |     |     |     |     |     | s   | s     |
| hurSun           |     |     |     | Т   | F   | s   | s     |
| hurSun Hybrid    |     |     |     | Т   | F   | s   | s     |
| ther             | м   | Т   | w   | Т   | F   | s   | s     |
| /eekend3 Hybrid  |     |     |     |     | F   | s   | s     |
| /ed thru Sun     |     |     | w   | Т   | F   | s   | s     |
| ample Deliveries | М   | Т   | w   | Т   | F   | s   | s     |
|                  |     | Ŧ   | 141 | T   |     | 0   |       |

### **ENTERING BUNDLE SIZES FOR ALL DISTRICTS**

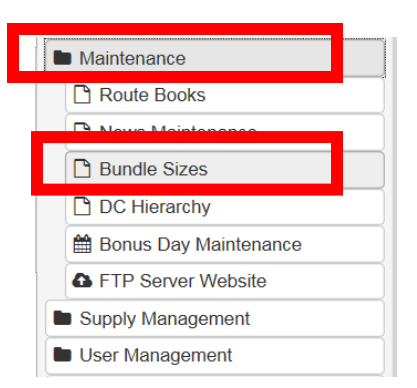

Select the day, then select the publication from the pull down menu. Next, enter the name you want that section to have on the stack-out sheets and the number of papers per bundle and click on "Save Bundle Changes".

| Edit Bundles               |               |                   |          |
|----------------------------|---------------|-------------------|----------|
| Publication                | BundleN       | lame Cour         | nt       |
| Union-Tribune              | bundle/N      | 4I 90             | Û        |
| Union-Tribune              | bundle/N      | IC 90             | <b>i</b> |
| Union-Tribune              | North/Ma      | ains 90           | <b>i</b> |
| Financial Times            | dly/bund      | lle 50            | <b>i</b> |
| to the                     | / dly/bund    | lle 50            | Û        |
| Indle sizes                | Mains         | 0                 | Û        |
| LA Times                   | Local Val     | lues 0            | Û        |
| districts                  | Extra         | 125               | Û        |
| New York Times             | dly/bund      | lle 50            | Û        |
| USA Today                  | dly/bund      | lle 50            | <b>Ú</b> |
| Indles Wall Street Journal | dly/bund      | lle 40            | Û        |
| Korean Daily               | dly/bund      | lle 10            | Û        |
| Korea Times                | dly/bund      | lle 15            | <b>t</b> |
| Night and Day              | dly/bund      | lle 100           | <b>D</b> |
| Chinese Daily News         | dly/bund      | lle 15            | Û        |
| 1 do Diop                  |               |                   |          |
| Save Bundle Ch             | anges View Th | hursday's default | ts       |
|                            |               |                   | K        |

If you need to add bundle sizes once draws have been run for the desired day you can enter the bundle sizes then click on "Populate Late Bundles".

| Publication   | BundleName  | Count |   |
|---------------|-------------|-------|---|
| Union-Tribune | bundle/NI   | 90    | Û |
| Union-Tribune | bundle/NC   | 90    | Û |
| Union-Tribune | North/Mains | 90    | Ĥ |

# **BONUS DAY MAINTENANCE**

| MyDistrict.Net for Dallas Moming News |             |                       |            |           |     |     |                                            |
|---------------------------------------|-------------|-----------------------|------------|-----------|-----|-----|--------------------------------------------|
| Maintenance                           | )           | ∰ Delivery Calendar   |            |           |     |     |                                            |
| 🗅 News Maintenance                    | K           |                       |            |           |     |     |                                            |
| Bundle Sizes                          |             | 🛨 Bonus Days 📕 Skip D | elivery    |           |     |     |                                            |
| C) DC Hierarchy                       |             |                       |            |           |     |     |                                            |
| m Delivery Calendar                   |             | Calendar Publications |            |           |     |     |                                            |
| C FIP Server Website                  |             | < No                  | vember 201 | 5         |     | >   | Add a Bonus Day                            |
| Supply Management                     |             | Mon Tue Wed           | ihu P      | d s       | Sat | Sun |                                            |
| User Management                       |             |                       |            |           |     | 1   | Dallas Moming News                         |
| eBook Management                      |             | 2 3 4                 | 5          | 6         | 7   | 8   | Investors Business Daily                   |
| Publication Management                |             | a 10 11               | 12         | 13        | 14  | 15  | TV Guide (FWST)<br>Denton Record Chronicle |
| Customizations                        | You can ac  | cess the              | 19         | 20        | 21  | 22  | Business Weekly                            |
| Reports                               | Bonus Day   | v screen by           | 26<br>★DM  | 27<br>★DM | 28  | 29  | Add Day                                    |
| Dispatch Center                       | selecting " | Delivery              | ALC:       |           |     |     |                                            |
| 1 My Profile                          | Calendar f  | rom                   |            |           |     |     |                                            |
|                                       | "Maintena   | nce"                  |            |           |     |     |                                            |

First choose the desired day from the calendar. You can go as far in the future as you want. Choose the publication from the "Add a Bonus Day" menu and click on "Add Day". Once added, a gold star will appear on that day. To remove a day select the day that has the Publication you want to remove from the "Remove a Bonus Day" section, then select the Publication from the menu and click on "Remove Day".

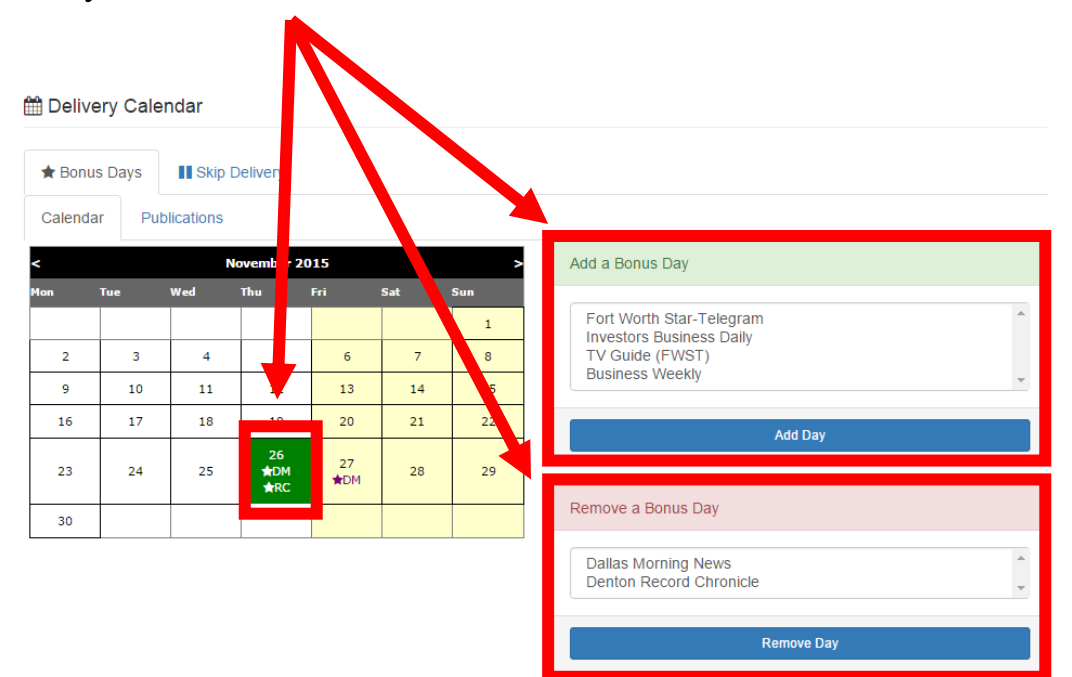

### <u>SKIPPING HOLIDAY AND OTHER NON-</u> <u>PUBLISHED DAY ISSUES</u>

| MyDistrict.Net for Dallas Moming News |                                            |                                            |
|---------------------------------------|--------------------------------------------|--------------------------------------------|
| Maintenance                           | ■ Delivery Calendar                        |                                            |
| News Maintenance                      |                                            |                                            |
| 🕒 Bundle Sizes                        | 🖈 Bonus Day                                |                                            |
| C DC Hierarchy                        |                                            |                                            |
| m Delivery Calendar                   | Calendar                                   |                                            |
| G FTP Server website                  | < November 2015 >                          | Add a Bonus Day                            |
| Supply Management                     | Mon T Wed Thu Fri Sat Sun                  |                                            |
| User Management                       |                                            | Dallas Morning News                        |
| eBook Management                      | 7 3 4 5 6 7 8                              | Investors Business Daily                   |
| Publication Management                | a 10 11 12 13 14 15                        | TV Guide (FWST)<br>Denton Record Chronicle |
| Customizations                        | You can access the Skip                    | Business Weekly                            |
| Reports                               |                                            |                                            |
| Dispatch Center                       | Delivery screen by selecting <sup>29</sup> | Add Day                                    |
|                                       | "Delivery Calendar from                    |                                            |
| C My Profile                          | "Maintenance" then selecting               |                                            |
|                                       | "Skip Delivery Tab"                        |                                            |

First choose the desired day from the calendar. You can go as far in the future as you want. Choose the publication from the "Add a Skip" menu and click on "Add Skip". Once added, a X will appear on that day on the calendar next to the

Publication Code. To remove a day select the day that has the Publication you want to remove from the "Remove a Skip" section, then select the Publication from the menu and click on "Remove Skip".

| 🖈 Bonu             | is Days              | 🚺 Skip               | Delivery             |                      |                      |                                                                                                    |  |
|--------------------|----------------------|----------------------|----------------------|----------------------|----------------------|----------------------------------------------------------------------------------------------------|--|
|                    |                      |                      | November 2           | 15                   |                      | > Add a Skip                                                                                                    |  |
| on<br>2<br>9<br>16 | Tue<br>3<br>10<br>17 | Wed<br>4<br>11<br>18 | Thu<br>5<br>12<br>19 | Fri<br>6<br>13<br>20 | Sat<br>7<br>14<br>21 | Sun Dallas Morning News Al Dia Al Dia Plus Financial Times Washington Post National Weekly New York Times International News |  |
| 23                 | 24                   | 25                   | 26<br><b>x</b> FW    | 27                   | 28                   | 29 Add Skip                                                                                                    |  |
| 30                 |                      |                      |                      |                      |                      |                                                                                                    |  |

# **CARRIER AND DM NEWS MAINTENANCE**

| Maintenance             | News Maintenance         |                  |
|-------------------------|--------------------------|------------------|
| News Maintenance        | There are no news items. | Create New Item  |
|                         |                          | Title            |
| DC Hierarchy            |                          |                  |
| 🛗 Bonus Day Maintenance |                          | Body:            |
| FTP Server Website      |                          |                  |
| Supply Management       |                          |                  |
| User Management         |                          |                  |
| 🗅 User Management       |                          |                  |
| Draw Notifications      |                          | Display as ropup |
| Manage Invoice Logins   |                          |                  |
| District Merging        |                          | Create New Item  |
| Company Colors          |                          |                  |
| eBook Management        |                          |                  |
| Publication Management  |                          |                  |
|                         |                          |                  |

You can access "News Maintenance" from the "Maintenance" link. You need to give your message a title then enter the message and choose to "Display as Popup".

| Create Net | w Item                                                              |
|------------|---------------------------------------------------------------------|
| Title:     | Example Message For All Carriers                                    |
| Body:      | There will be an extra section for today's paper called "In Motion" |
|            | Display as Popup                                                    |
|            | Create New Item                                                     |

### CONTINUED>>>>>>

# **CARRIER & DM NEWS MAINTENANCE**

| News Maintenance                                                                                                    |                                                                                                    |
|----------------------------------------------------------------------------------------------------|----------------------------------------------------------------------------------------------------|
| Example Message For All Carriers                                                                                                    | Once created you will have the option to Edit or Delete it                                                                                                    |
| There will be an extra section for today's paper called "In Motion"                                                                                             | MyDistrict.NET     Search     Account:     Street Number;       District R803     Image: County Notification     Image: County Notification     Image: County Notification       Instrict Devices     Image: County Notification     Image: County Notification     Image: County Notification       Image: County Notification     Image: County Notification     Image: County Notification     Image: County Notification       Image: County Notification     Image: County Notification     Image: County Notification     Image: County Notification       Image: County Notification     Image: County Notification     Image: County Notification     Image: County Notification       Image: County Notification     Image: County Notification     Image: County Notification     Image: County Notification       Image: County Notification     Image: County Notification     Image: County Notification     Image: County Notification       Image: County Notification     Image: County Notification     Image: County Notification     Image: County Notification       Image: County Notification     Image: County Notification     Image: County Notification     Image: County Notification |
| If "Display as Popup" is chosen<br>users must close the "Priority<br>Notification" window before they<br>can access their district or routes (if<br>a carrier). | B     RES Report       Comizone Splits     S8"F       Tu//Clnice     Comizone Splits       Tu//Clnice     Comizone Splits       Carrier Maintenance     Comizone Splits       Reports     S8"Adds       Complaint Reporting     S8"Adds       Mail Calendar     Carrier Maintenance       Complaint Reporting     Friday       Mail Calendar     Carrier Maintenance       Draw History     Taskal Reminders       Control State     Control State                                                                                                    |

If you choose "Show on Carrier Mail" the message will display in three places: On the home page above the weather, at the top of the Master Sack-out Sheet, and at the top of each carriers mail.

### TIP: THE MESSAGES WILL APPEAR EVERY DAY UNTIL YOU DELETE THEM

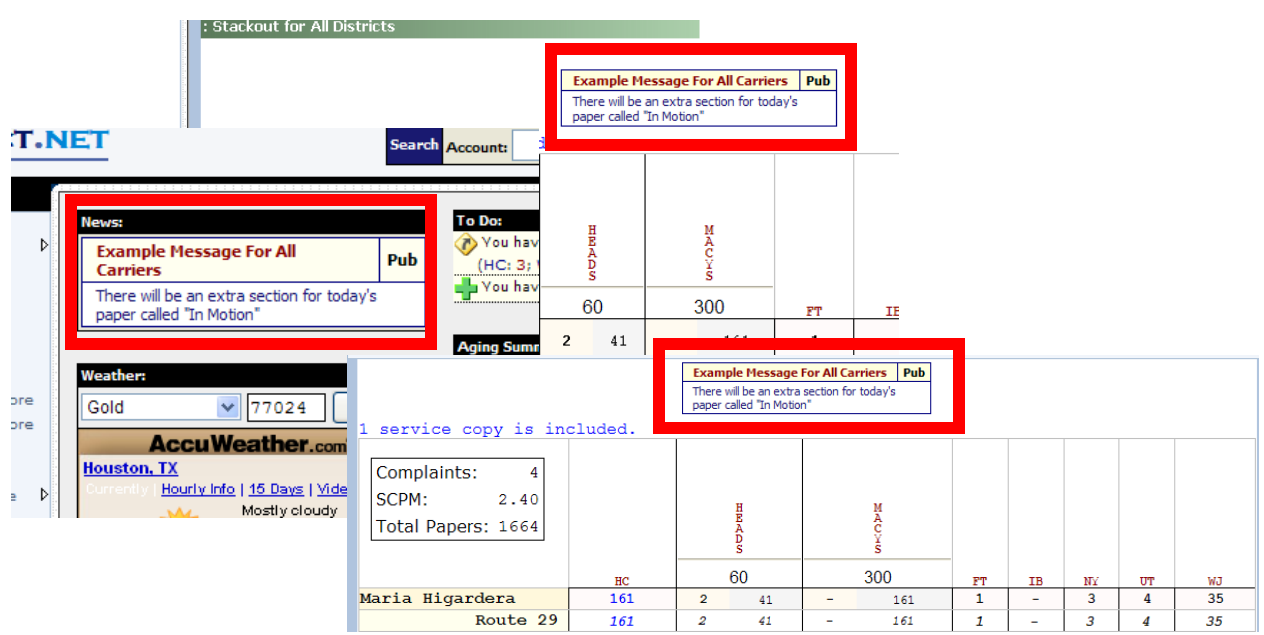

# **EBOOK MANAGEMENT**

### Moving an eBook to another to the Corporate Store or District

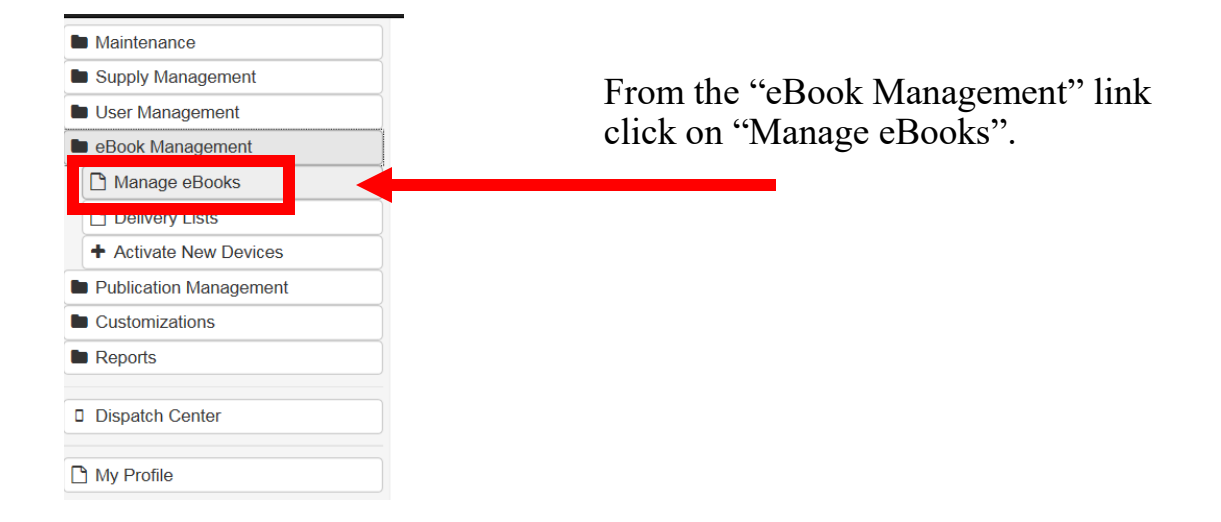

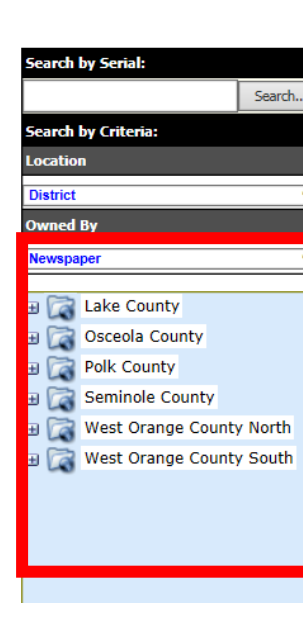

Tip: You can use a scanner to enter eBook serial numbers by scanning the barcode on the back of the eBooks.

You can search for an eBook's serial number by district by expanding the folder of the district which will show the eBooks assigned to that district.

You can also locate an ebook by putting the serial number in the search field and click on "Search".

| eBook Device Management                                                                                                    |                                                                                              |
|----------------------------------------------------------------------------------------------------|----------------------------------------------------------------------------------------------|
|                                                                                                    | tings Transaction Downloads                                                                  |
| GC0000490341 Search                                                                                                    | Trisaction Type: 🔍 Sign in from district                                                     |
| Search by Criteria:<br>Location<br>District                                                                                                    | The device is in working condition The device is damaged. I will detail damage in the notes. |
| Owned By                                                                                                    | Inventory Destination: -                                                                     |
| Newspaper         Image: Constraint of the state         Image: Constraint of the state         Image: Constate         Image: Constrate         Image: Co | User Comment: Distribution Center Corporate Office MyDistrict.Net Returns / ETI              |

# **EBOOK MANAGEMENT (Continued)**

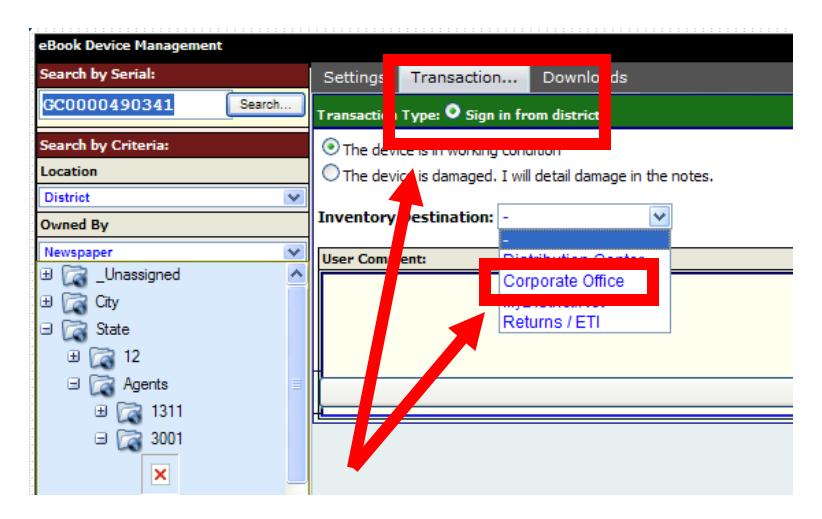

Once you have located the eBook you can either move it from a district to the Corporate Office, which will make that eBook non-chargeable for the monthly fee, or on to a district if the eBook is already located in the Corporate Office. To move an eBook click on the "Transaction" tab then you will either be "signing out to a district" or moving to the "Corporate Office" depending on where the eBook is located at that time.

# Tip: If you want to move an eBook from one district to another you need to first move it to the Corporate Office then click on the "Transaction" tab to "sign out to district"

| eBook Device Management                                                    |                                                                                                    |
|----------------------------------------------------------------------------|----------------------------------------------------------------------------------------------------|
| Search by Serial: Settings Transaction Downloads                           |                                                                                                    |
| GC0000490341 Search Owned by Newspaper                                     | Indicates the owner of the unit. Insurance may be available depending on who the owner is.                                                 |
| Search by Criteria: Physical<br>Location Corporate Office since 2/7/2012   | Indicates the physical location of the device.                                                                                             |
| Location eBook<br>Compared Office Server Houston, hosted by MyDistrict.Net | Indicates the location of the eBook network server that services this device                                                               |
| Owned By                                                                   | Insurance costs 50 cents per month and will be billed on the paperbill.                                                                    |
| Not Insured                                                                | If Insurance is not selected, \$150 will be deducted from the paperbill in the event the unit is damaged to cover the<br>cost of the unit. |
| Pricing Regular                                                            | Indicates "Regular" or "Promo" pricing.                                                                                                    |
| × 0050C27BD652<br>× 0050C27BD663<br>Date User                              | Comment                                                                                                    |
| 0050C27BD666     02/07/2012 mfrizzell Device                               | e activated on Tuesday, February 07, 2012 by mfrizzell.                                                                                    |

A history of the eBooks movement is displayed once an eBook is located.

You can also make notes when you sign an eBook in or out of the Corporate Office.

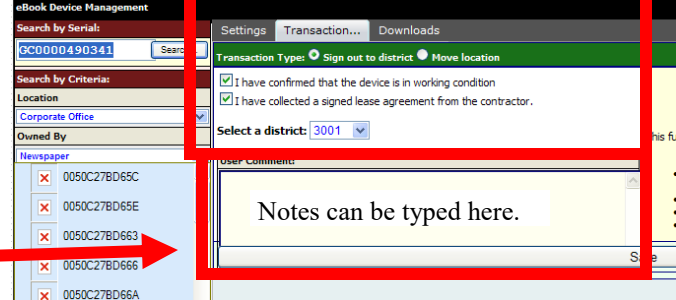

## **SUPPLY ORDERING MANAGEMENT**

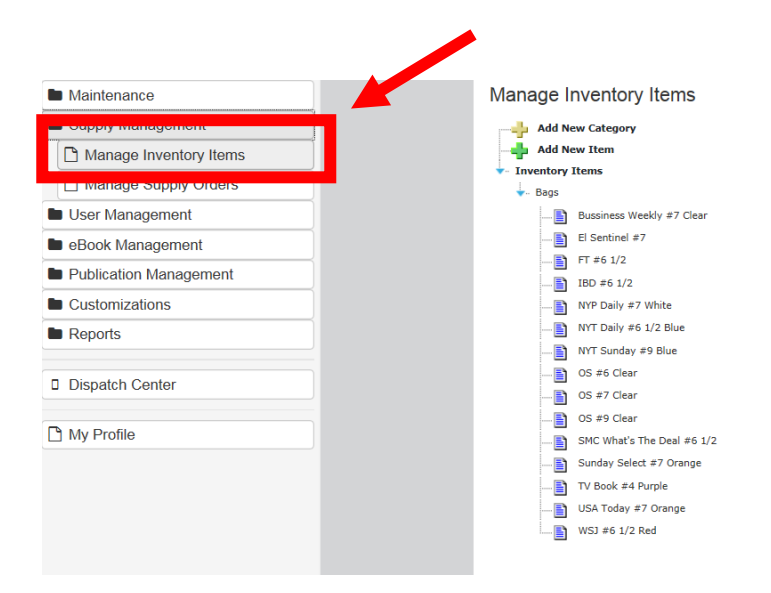

Click on the "Supply Management" link and then select "Manage Inventory Items. You will see list of existing products already added. You can select one of those items and edit them or you can add a new Category or a new Item. You must first have Categories before you can enter Items.

### Adding a Category or a new Item

Click on "Add New Category" and give the new category a name. Click on "Add New Item" to create a new item. Select a category and give the item a name. Putting a unit cost is optional. Then click on "Save Item"

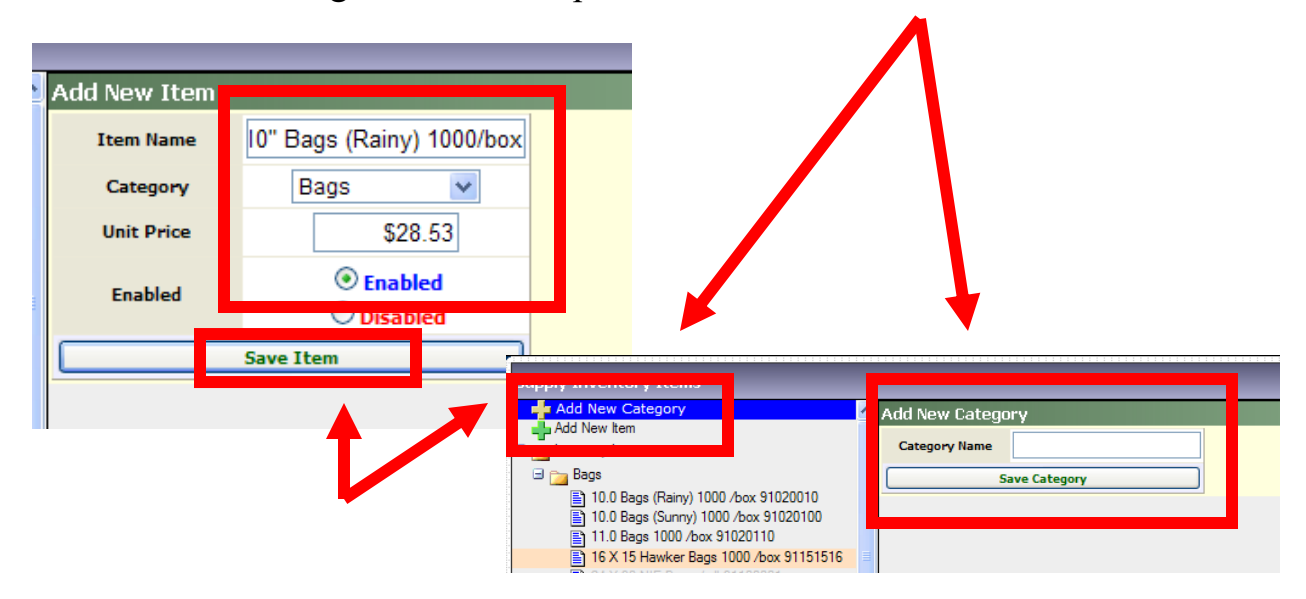

## **SUPPLY ORDERING MANAGEMENT**

### **Managing Supply Orders**

| Maintenance            |
|------------------------|
| Supply Management      |
| Manage Inventory Items |
| Manage Supply Orders   |
| User Management        |
| Cook Management        |
| Publication Management |
| Customizations         |
| Reports                |
| Dispatch Center        |
| 🗅 My Profile           |

To create new Master Orders click on "Add New Master Order" and enter the Order Deadline, a date to send out a reminder, any special message you want displayed to the field when they go to place the order and which Distribution Centers you want included in the Master Order.

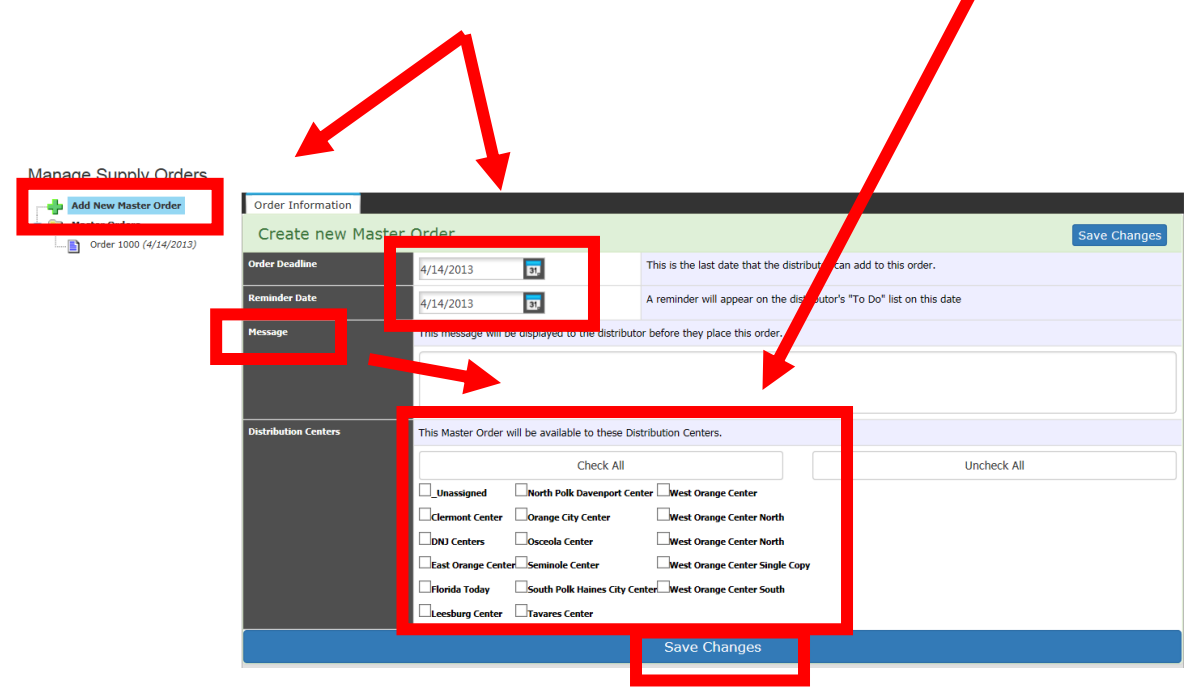

### **SUPPLY ORDERING MANAGEMENT**

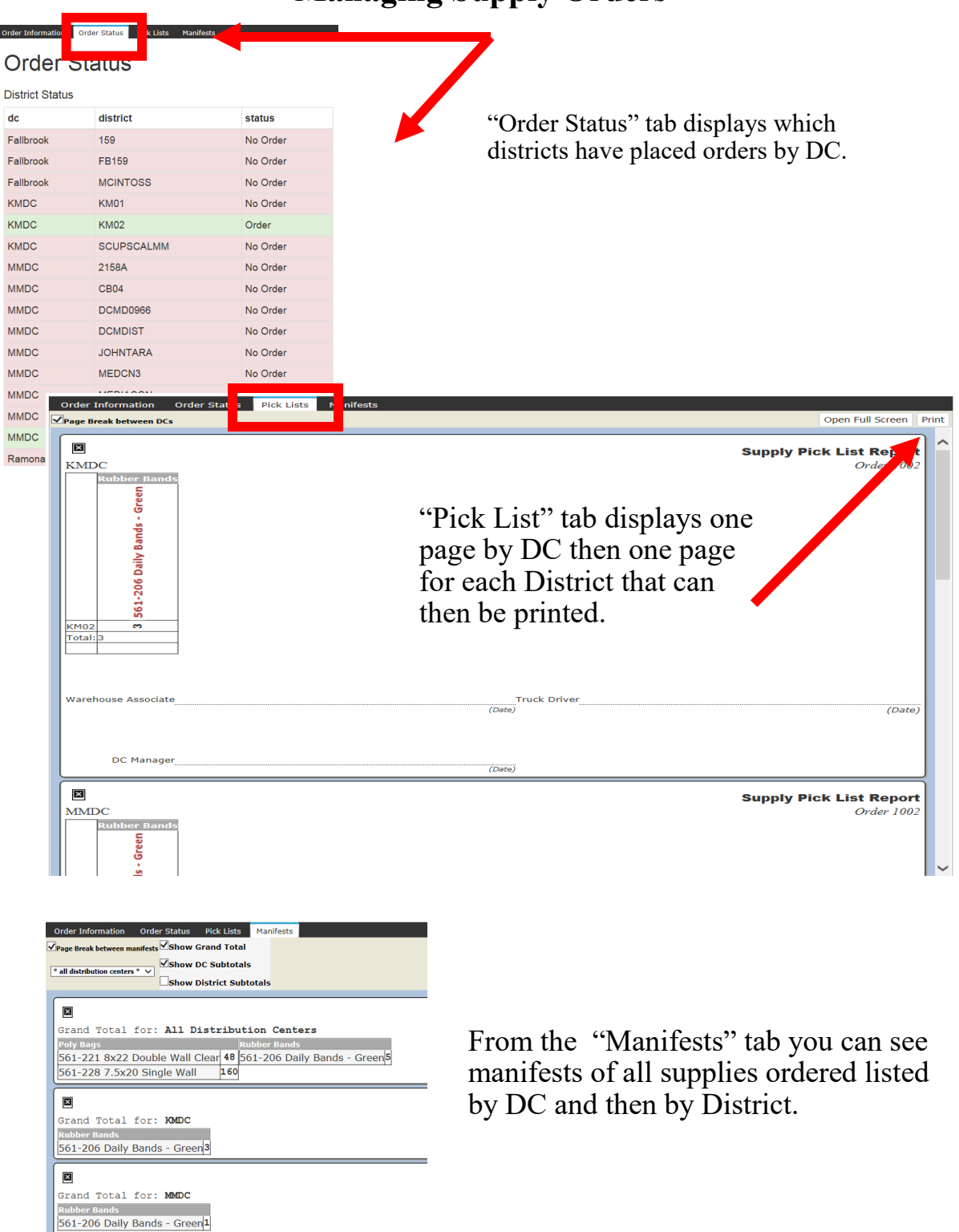

# **PUBLICATION MANAGEMENT**

### **Service Copies**

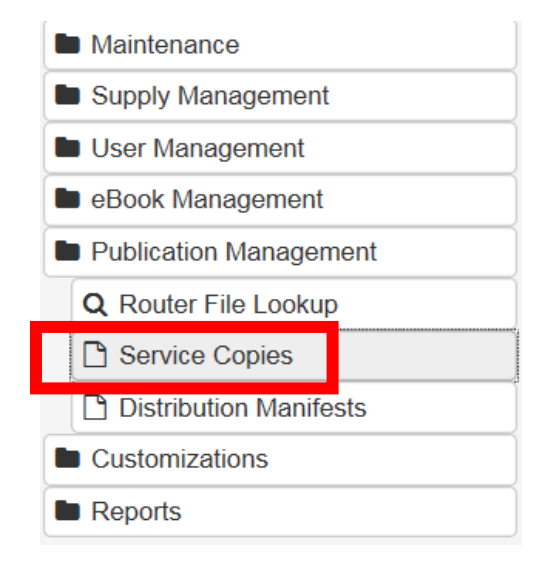

You can add service copies to each district that will not be included in their regular draw. You can add service copies by Publication, by Day Of The Week, and by District.

| for Publication                                              | District  | Mon      | Tue      | Wed       | Thu    | Fri | Sat | Sun |   |
|--------------------------------------------------------------|-----------|----------|----------|-----------|--------|-----|-----|-----|---|
| Houston Chronicle                                            | 2041      |          |          |           |        |     |     |     |   |
| <ul> <li>Barron's</li> <li>Financial Times</li> </ul>        | 2051      |          |          |           |        |     |     |     |   |
| Investors Business Da TV Guide New York Times                | 2151      | 20       | 20       | 20        | 20     | 20  | 20  | 40  |   |
| USA Today                                                    | 2401      |          |          |           |        |     |     |     |   |
| SMC<br>*Unknown*                                             | 2431      |          |          |           |        |     |     |     | _ |
| for Day of Week                                              | 2441 2461 |          |          |           |        |     |     |     |   |
|                                                              | 2471      |          |          |           |        |     |     |     |   |
|                                                              | 2511      |          |          |           |        |     |     |     |   |
|                                                              | 2601      |          |          |           |        |     |     |     |   |
|                                                              | 2621      |          |          |           |        |     |     |     | _ |
| ave changes before selecting a<br>new option<br>Save Changes | Update 2  | 2151> HC | > Sun to | 40 Change | Saved! | İ   | İ   |     |   |

### **PUBLICATION MANAGEMENT**

#### **Distribution Manifests**

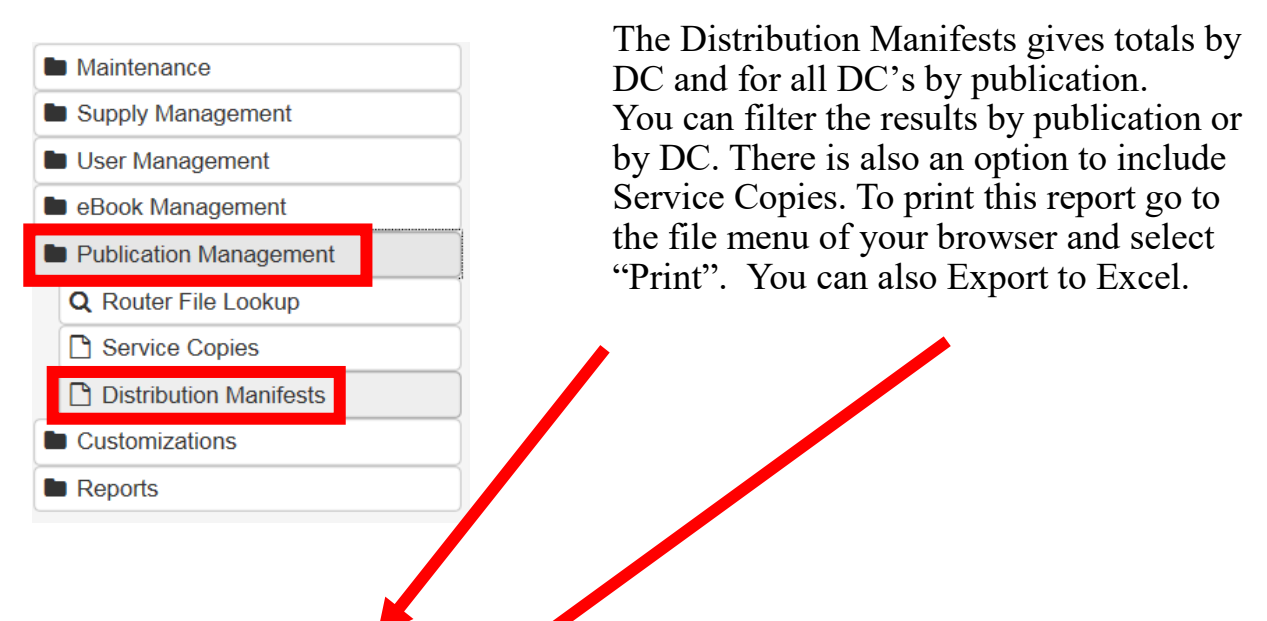

| oute nange                     | Export to Excel |        |        |      |     |      |      |        |       |      |      |
|--------------------------------|-----------------|--------|--------|------|-----|------|------|--------|-------|------|------|
| 2/12/2014                      | DC              | DM     | AD     | FW   | FT  | IB   | UT   | BF     | WJ    | NT   | RC   |
| Distribution Center            | Fort Worth B    | 1245   |        |      | 1   | 19   | 50   |        |       | 18   |      |
| <-All Distribution Centers-> V | Fort Worth C    | 765    |        |      | 36  | 57   | 120  |        |       | 284  |      |
| Service Copies                 | Fort Worth D    | 536    |        |      | 14  | 56   | 102  |        |       | 191  |      |
| Traduda Caraina Caraina - Edit | Fort Worth J    | 3177   | 506    |      | 3   | 67   | 114  |        |       | 102  |      |
|                                | Fort Worth K    | 1519   |        |      | 6   | 97   | 88   |        |       | 43   |      |
| Publications                   | Fort Worth W    | 270    |        | 1    | 1   | 14   | 19   |        |       | 11   |      |
| M: Dallas Morning News         | R Carrollton    | 28364  | 5972   | 308  | 55  | 167  | 331  | 35482  | 3485  | 460  | 99   |
|                                | R Denton        | 6080   | 681    | 924  | 5   | 28   | 93   | 3420   | 650   | 63   | 7635 |
| AD: AI DIa                     | R Dolton        | 13197  | 11121  |      | 232 | 179  | 321  | 8026   | 5305  | 1262 |      |
| FW: Fort Worth Star-Telegram   | R Ennis         | 3104   | 211    | 205  |     |      | 14   |        | 99    | 2    |      |
| FT: Financial Times            | R Forney        | 3039   | 649    |      |     |      |      | 2346   | 60    | 7    |      |
| IB: Investors Business Daily   | R Garland       | 25929  | 6310   |      | 47  | 114  | 185  | 22712  | 2851  | 562  |      |
| UT: USA Today                  | R Grand Prairie | 11115  | 13207  | 1214 | 46  | 88   | 240  | 20352  | 1145  | 175  |      |
| BE: Briefing                   | R McKinney      | 17795  | 3068   |      | 12  | 75   | 241  | 21870  | 1827  | 99   |      |
|                                | R Mesquite      | 9114   | 29730  |      |     | 13   | 23   | 23804  | 234   | 28   |      |
| WJ: Wall Street Journal        | R Plano         | 26638  | 1992   |      | 35  | 162  | 341  | 28175  | 3505  | 309  |      |
| MT: New York Times             | R Rockwall      | 4269   | 913    |      | 1   | 6    | 28   | 6243   | 230   | 4    |      |
| RC: Denton Record Chronicle    | R Southwest     | 13130  | 25681  | 62   | 8   | 21   | 52   | 26198  | 424   | 87   |      |
|                                | Waco            | 741    |        |      |     |      |      |        |       |      |      |
|                                | Zone A          | 4050   |        |      |     |      | 61   |        | 317   | 13   |      |
|                                | Zone B          | 3872   |        |      |     |      | 28   |        | 84    | 2    |      |
|                                | Zone C          | 967    |        |      |     |      | 15   |        | 45    |      |      |
|                                | Zone D          | 3      |        |      |     | 1    |      |        |       |      |      |
|                                |                 | 178919 | 100041 | 2714 | 502 | 1164 | 2466 | 198628 | 20261 | 3722 | 7734 |
|                                |                 |        |        |      |     |      |      |        |       |      |      |

### **PUBLICATION MANAGEMENT**

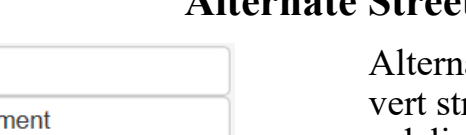

#### **Alternate Street Names**

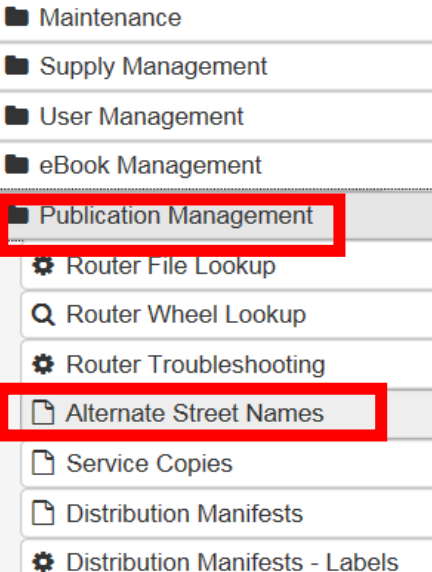

Alternate street names allows you to convert street names that were imported from a delivery partner and converts them to your street names where more than one acceptable name or spelling exists for a street.

To use this feature, first select the zip code, then select the street name from your router. You may then enter alternate names or spellings that may be found in partner files that you wish to replace with your street name

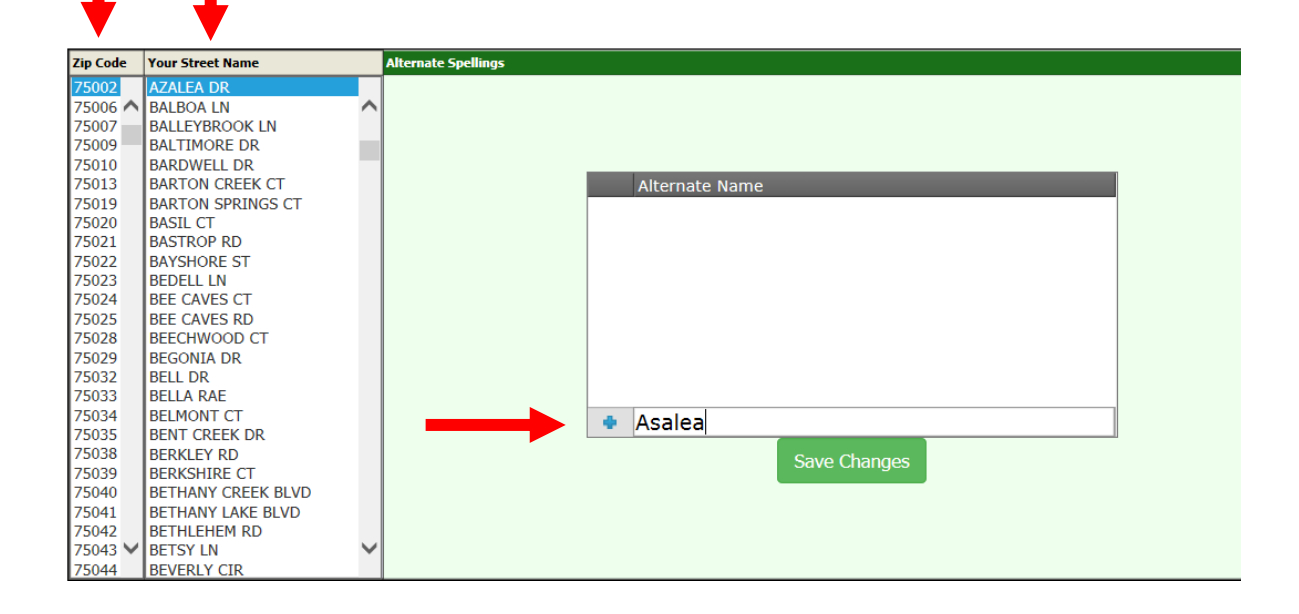

# **MESSAGE DISPATCHING**

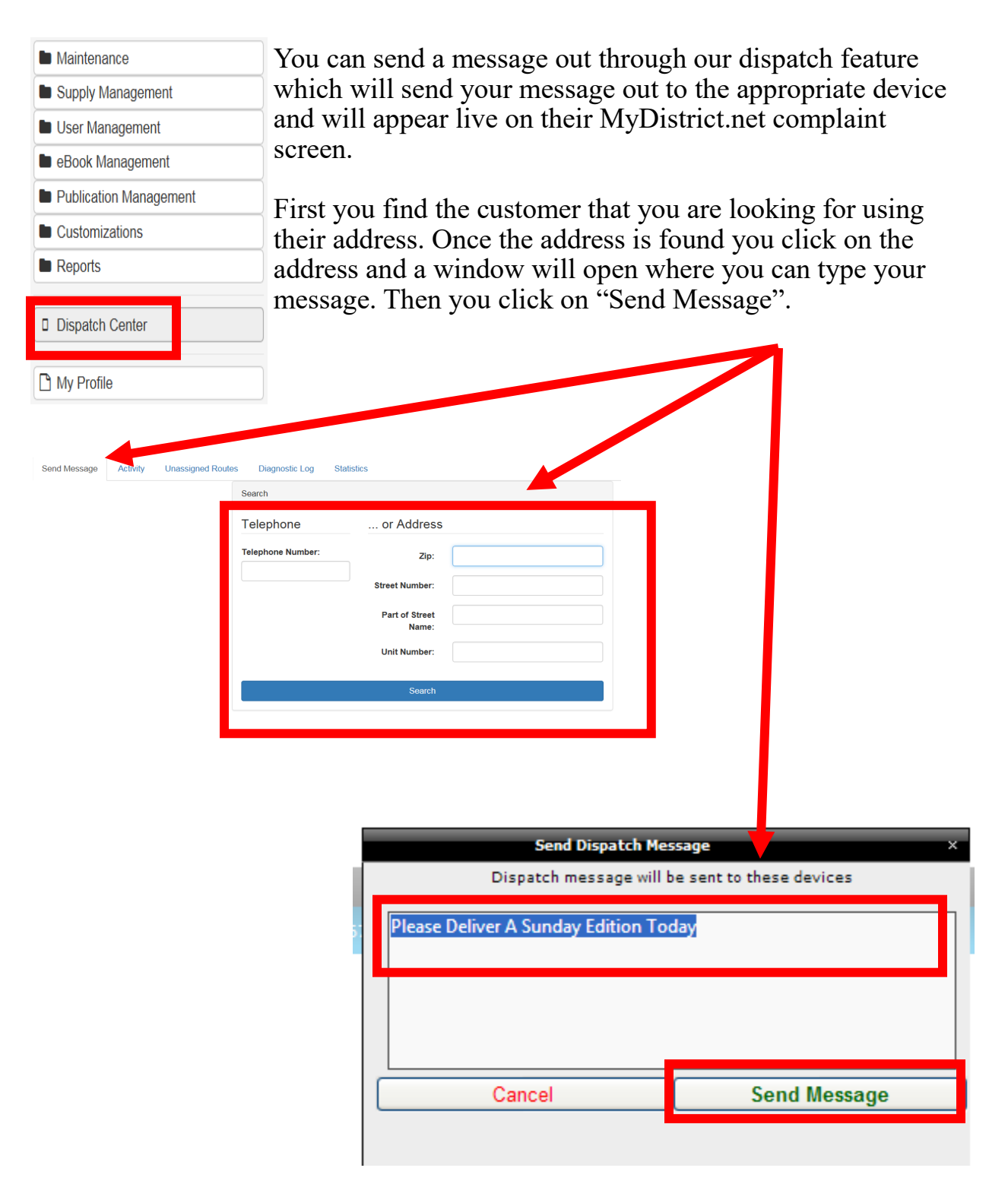

### **COMPLAINT REPORTING**

| Maintenance            |  |  |  |  |  |  |  |
|------------------------|--|--|--|--|--|--|--|
| Supply Management      |  |  |  |  |  |  |  |
| User Management        |  |  |  |  |  |  |  |
| eBook Management       |  |  |  |  |  |  |  |
| Publication Management |  |  |  |  |  |  |  |
| Customizations         |  |  |  |  |  |  |  |
| Reports                |  |  |  |  |  |  |  |
| Complaint Reporting    |  |  |  |  |  |  |  |
|                        |  |  |  |  |  |  |  |
| 🛗 Mail Calendar        |  |  |  |  |  |  |  |
| 🛗 Draw History         |  |  |  |  |  |  |  |
| Frequency Codes        |  |  |  |  |  |  |  |
|                        |  |  |  |  |  |  |  |

You can filter by: Date Publication Group Distribution Centers Districts Days of the Week Complaint Code(s)

| ate Range: Custom 🗸                                                   | Selected Criteria:                                        |                          |          |                                  |            |                                     |                   |          |          |                     |                                        |                                        |                                                                 |
|-----------------------------------------------------------------------|-----------------------------------------------------------|--------------------------|----------|----------------------------------|------------|-------------------------------------|-------------------|----------|----------|---------------------|----------------------------------------|----------------------------------------|-----------------------------------------------------------------|
| Start: 2/11/2014 📑                                                    | <ul> <li>2/11/2014</li> <li>not created by div</li> </ul> | istrict                  |          |                                  |            |                                     |                   |          |          |                     |                                        |                                        |                                                                 |
| End: 2/11/2014 3                                                      |                                                           |                          |          |                                  |            |                                     |                   |          |          |                     |                                        |                                        |                                                                 |
| Refresh                                                               |                                                           |                          |          |                                  |            |                                     |                   |          |          |                     |                                        |                                        |                                                                 |
| ▼ Select: Publications                                                |                                                           |                          | _        |                                  | _          |                                     |                   | _        | _        |                     |                                        |                                        |                                                                 |
|                                                                       | Summary Detai                                             | 11                       |          |                                  |            |                                     |                   |          | _        |                     |                                        |                                        |                                                                 |
| ✓ ✓ Check/uncheck all                                                 |                                                           |                          | ✓ 50     | rt By SCPM                       |            | Graph: O So                         | CPM 🔍 Complaints  | 5 🔍 P    | apers    | Export to Ex        | cel to PDF                             |                                        |                                                                 |
| Dallas Morning News                                                   | Region pag                                                | pers                     | con      | nplaints SC                      | PM         |                                     |                   | _        |          |                     |                                        |                                        |                                                                 |
| Al Dia                                                                | ATZ - Zip Pure                                            | 725                      | 32       | 258                              |            | 3.5571                              | ATZ - Zip Pi      | ure      |          |                     |                                        |                                        |                                                                 |
| Fort Worth Star-Telegram                                              | West - Not Zin                                            | 80                       | 96       | 27                               |            | 3.1049                              | St                |          |          |                     |                                        |                                        |                                                                 |
| Financial Times                                                       | Pure                                                      | 23                       | 72       | 7                                |            | 2.9511                              |                   | _        |          |                     |                                        |                                        |                                                                 |
| Investors Business Daily                                              | Fort Worth                                                | 68                       | 85       | 18                               |            | 2.6144                              | West - Not Zip Pi | ure      |          |                     |                                        |                                        |                                                                 |
| USA Today                                                             | West - Zip Pure                                           | 633                      | 95       | 81                               |            | 1.2777                              | Fort Wo           | eth      |          |                     |                                        |                                        |                                                                 |
| Barron's                                                              | Pure                                                      | 115                      | 73       | 12                               |            | 1.0369                              | West - Zin B      |          |          |                     |                                        |                                        |                                                                 |
| Wall Street Journal -FWST                                             |                                                           |                          |          |                                  |            |                                     |                   |          |          |                     |                                        |                                        |                                                                 |
| Wall Street Journal                                                   |                                                           |                          |          |                                  |            |                                     | ATZ - Not Zip Pi  | ure      |          |                     |                                        |                                        |                                                                 |
| Wall Street Journal Saturday                                          |                                                           |                          |          |                                  |            |                                     |                   |          | .5       | 1 1.5               | 2 2.5 3 3                              | 3.5 4                                  |                                                                 |
| New York Times                                                        |                                                           |                          |          |                                  |            |                                     |                   |          |          |                     |                                        |                                        |                                                                 |
| TV Guide (FWST)                                                       |                                                           |                          |          |                                  |            |                                     |                   |          |          |                     |                                        |                                        |                                                                 |
| Denton Record Chronicle                                               |                                                           |                          |          |                                  |            |                                     |                   |          |          |                     |                                        |                                        |                                                                 |
| Dallas News TV Guide                                                  |                                                           |                          | -01      |                                  |            | _                                   |                   | _        |          |                     |                                        |                                        |                                                                 |
| Business Weekly                                                       |                                                           |                          | Charg    | J<br>t Data Tim                  |            | Carrior                             | Routo             | Dub      | Era      | Account             | Addross                                | Export to Exce                         | l to P                                                          |
| DFW Overtime                                                          |                                                           |                          | 2        |                                  | -          |                                     | × vulte           | PUD<br>V | 7        |                     | Address                                | ~                                      | 7                                                               |
|                                                                       |                                                           |                          | 2        | 2/11/2014                        | ,          | Andrew Dixon                        | 9                 | FW       | DS       | 3292434             | 2775 N STATE<br>HIGHWAY 360<br>#1418   | *no category*                          | Missec<br>Delive<br>02/11                                       |
|                                                                       |                                                           |                          | <b>v</b> | 2/11/2014 06:0                   | 0 🔎        | Jimmy<br>Pacheco                    | k87005            | NT       | DS       | 51507458            | 16015<br>RANCHITA DR                   | MISSED<br>TODAY                        | Paper<br>paper                                                  |
|                                                                       |                                                           |                          | •        | 2/11/2014 06:0                   | 0 🔎        | Donna Narlock                       | k DONNA:69C10     | NT       | DS       | 59883482            | 450<br>OAKWOOD<br>TRL                  | MISSED<br>TODAY                        | Paper:<br>paper                                                 |
|                                                                       |                                                           |                          | •        | 2/11/2014 06:0                   | 0 🔎        | Zac Carney                          | D22462            | NT       | DS       | 64807895            | 6301<br>STONEWOOD<br>DR #3305          | MISSED<br>TODAY                        | Paper:<br>paper                                                 |
| Select: Regions     Select: DCs                                       |                                                           |                          | >        | 2/11/2014 06:0                   | 6 🔎        | Carla<br>Stephens -<br>Zone Manager | 76209C122         | DM       | DS       | 56549625            | 3816<br>YELLOWSTONE<br>PL              | INCMPLT<br>DISTR                       | Pub:1<br>Incom<br>was d<br>the dr<br>delive<br>ppr              |
| → Select: Districts                                                   |                                                           | Min = 23<br>Max = 725    | 1        | 2/11/2014 06:1                   | 4 🔎        | KAREEM<br>DICKSON                   | 934               | DM       | DS       | 170960              | 700 DOVE CIR                           | MISSED<br>TODAY                        | Pub:1<br>Paper<br>paper                                         |
| <ul> <li>Select: Weekdays</li> <li>Select: Complaint Codes</li> </ul> |                                                           | Avg = 2757<br>Sum = 1654 | •        | 2/11/2014 06:2                   | 1 🔎        | ENRIQUE<br>MONTILLA                 | 75209C104         | DM       | DS       | 6737300             | 4425<br>WILDWOOD<br>RD                 | WET<br>REDELIVER                       | Paper                                                           |
|                                                                       |                                                           |                          |          |                                  |            |                                     |                   |          |          |                     |                                        | MICC NO                                | custor<br>wants                                                 |
| ר ( יו ד ו ד)                                                         | 1                                                         |                          | >        | 2/11/2014 06:2                   | 2 🔎        | Default                             | 2                 | UT       | UT       | 63630364            | 3505 VARDEN<br>ST                      | REDELIV                                | MISSE<br>DEL/C                                                  |
| Detail Tab Dis                                                        | plays a be sorted                                         | l                        | >        | 2/11/2014 06:2<br>2/11/2014 06:2 | 2 🔎<br>3 🔎 | Default<br>Default                  | 2                 | UT<br>DM | UT<br>DS | 63630364<br>9183810 | 3505 VARDEN<br>ST<br>1913 CHURCH<br>ST | MISS NO<br>REDELIV<br>MISS PREV<br>DAY | MISSE<br>DEL/C<br>Pub:1<br>Day m<br>delive<br>Issuin<br>- do () |

### **MULTIPLE (REPEAT) COMPLAINTS**

From the Reports link you can access the "Multiple Complaint Report". You then select the Regions, Zones and Districts that you want included in the search as well as the number of days you want included in the report then click on "Refresh".

|                           | Choose Districts                                                                             |
|---------------------------|----------------------------------------------------------------------------------------------|
| aintenance                | Days to include in report 30                                                                 |
| upply Management          | Check all Uncheck all Refresh Close                                                          |
| ser Management            | Region: City     Tons: Alding Mahmourd Khattah                                               |
| Book Management           | Villerita: 1470                                                                              |
| ublication Management     | District: 1511                                                                               |
| Customizations            | ▷ □ Zone: Emiligión Janies Guterraz<br>▷ □ Zone: Harvey Wilson Terry Williams                |
| Reports                   | III Zone: Jersey Village Steve Wright     Zone: Spring Branch Diron Overby                   |
| Complaint Reporting       | <ul> <li>Zone: Sugarland Danny Mogollon</li> <li>Zone: Westpark James Lewandowski</li> </ul> |
| Multiple Complaint Report | b Zone: Woodlands Patricia Drye<br>Region: State                                             |
| Mail Calendar             |                                                                                              |
| Draw History              |                                                                                              |

Once the report is created you can sort the report by any of the headers by clicking on them. You can also narrow the results by using the filters. You can select Summary Report or Detailed Report tabs and then export to Excel.

| •     |          |          |              |          |                        |                                      |        |       |            |                |      |                                          |  |
|-------|----------|----------|--------------|----------|------------------------|--------------------------------------|--------|-------|------------|----------------|------|------------------------------------------|--|
| Summa | ary Repo | ort Deta | ailed Report |          |                        |                                      |        |       |            | teria Settings | C)   | Export to Excel                          |  |
| Count | Pub      | District | Date         | AcctNo   | Full Name              | Address                              | City   | Zip   | H-Phone    | O-Phone        | Code | Message                                  |  |
| V     | 7        | V.       | Y            | $\nabla$ | Y                      | Y                                    | V      | 7     | V          | V              | 7    | Y                                        |  |
| 10    | HC       | 1470     | 08/05/2012   | 10564802 | ROSE<br>MARIE<br>BOWEN | TIMBER<br>FOREST DR<br>2212          | HUMBLE | 77346 | 2818121005 | 0000000000     | NP   | NPS 08/05                                |  |
| 10    | нс       | 1470     | 08/02/2012   | 10564802 | ROSE<br>MARIE<br>BOWEN | 19030<br>TIMBER<br>FOREST DR<br>2212 | HUMBLE | 77346 | 2818121005 | 0000000000     | NP   | NO PAPER                                 |  |
| 10    | нс       | 1470     | 08/01/2012   | 10564802 | ROSE<br>MARIE<br>BOWEN | 19030<br>TIMBER<br>FOREST DR<br>2212 | HUMBLE | 77346 | 2818121005 | 0000000000     | NP   | NO<br>PAPERPLS<br>DEL.EVERYDA<br>ON TIME |  |

#### **MAIL REPORT**

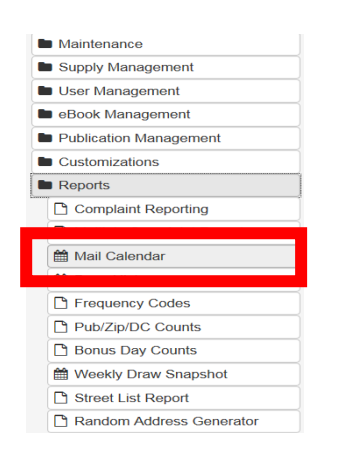

The mail report allows you to see each category of mail in a spread sheet view. You can filter by:

#### Date Zones Distribution Centers Districts

Choose the month, day and which category of mail that you would like to view after selecting the desired filter settings.

|   |                                                                                                    | 🥖 Mail      | Detail - V | Vindows   | s Interne     | t Explorer     |                      |                |                  |        |      |              |                      |              | Í                |        |
|---|----------------------------------------------------------------------------------------------------|-------------|------------|-----------|---------------|----------------|----------------------|----------------|------------------|--------|------|--------------|----------------------|--------------|------------------|--------|
|   |                                                                                                    | 🥭 http      | s://www.   | mydistr   | ict.net/p     | publisher/Ma   | ilDetail.aspx?ZoneID | = &DistrictID= | &Category=[      | ORAW   | CHAN | GE&PubCo     | MyDistrict.Net       | LLC [US] 🗟   |                  |        |
|   |                                                                                                    |             |            |           |               |                |                      |                |                  |        |      |              |                      | A            |                  |        |
|   |                                                                                                    | Mail        | Detail fo  | r Satur   | day, Ja       | anuary 14, 1   | 2012                 |                |                  |        |      |              |                      |              |                  |        |
|   |                                                                                                    | Zone        | e Distrie  | t Rte     | QTY           | Туре           | Addre                | SS             | ZipCode          | Pub    | FOD  | Account      | Name                 | Pl           |                  |        |
| 6 |                                                                                                    | 14          | 7501       | 7         | 3             | DRAW<br>CHANGE | 215 S 10TH ST        |                | 77077            | HC     | so   | 20517154     | ADAMS                | 936-5        |                  |        |
|   | All Publications                                                                                                    | 19          | 1511       | 27        | 2             | DRAW<br>CHANGE | 6920 FOXPORT         | LN             | 77058            | HC     | so   | 50969525     | HEATHER<br>KRAUS     | 832-5 ≡      |                  |        |
|   |                                                                                                    | e 20        | 3361       | 40        | 1             | DRAW<br>CHANGE | 13806 KENSIN         | GTON PL        | 77087            | нс     | ws   | 70940029     | JIM TINNEY           | 281-4        | turday           |        |
|   |                                                                                                    | 20          | 3841       | 41        | 3             | DRAW           | 200 WATER ST         | 1105           | 77401            | нс     | so   | 70945538     | HEATHER              | 832-6        |                  | C      |
|   |                                                                                                    | 21          | 1641       | 110       | 2             | DRAW           | 55 TRENWOOI          | DLN            | 77389            | нс     | so   | 40827879     | MICHELLE             | 713-6        |                  |        |
|   |                                                                                                    | 22          | 1071       | 300       | 2             | DRAW           | 17218 WILLIAN        | IS OAK DI      | R 77083          | HC     | so   | 60485252     | ELIZABETH            | 281-2        |                  |        |
|   |                                                                                                    | 23          | 2041       | 400       | 2             | DRAW           | 2319 ROSEFIEL        | D DR           | 77088            | HC     | so   | 70996771     | JO                   | 713-7        |                  |        |
|   |                                                                                                    | 24          | 3871       | 754       | 4             | DRAW           | 11431 PEPPERI        | DINE LN        | 77339            | нс     | so   | 20792821     | ALIZA                | 832-4        |                  |        |
|   |                                                                                                    |             |            |           |               | CHANGE         |                      |                |                  |        |      |              | SINGLER              |              |                  |        |
|   |                                                                                                    |             |            |           |               |                |                      |                | -                |        |      |              |                      |              | -                |        |
| 1 | 🗄 🚞 _Not Assigned to a                                                                                                    | 2           | 474        | COME      | 3             | T EEE          | 4                    | C28 0          | OMDLAT           | NIT    | 537  | COMP         |                      | COMP         | 7                | A1 A C |
|   | DC NOT                                                                                                    | F           | 756        | NO        | DTE           | 1267           | DRAW                 | 030            | DRAW             |        | 337  | DR           | AW                   | DR           | AW               | +14 L  |
|   | Carlo Carlo | ider ,      | 220        | Rem       | inder         | 1021           | CHANGE               | 2              | CHANG            | E      | 1    | CHA          | NGE 2                | CHA          | NGE              | 4      |
|   | 🗄 🔁 12 👘 REST                                                                                                    | ART 1       | 220        | RES       | TART          | 1051           | NOTE                 | 1120           | NOTE             | 1      | 1168 | NO           | TE 88                | NO           | TE 11            | 190    |
|   | 🗄 🛅 14 🛛 🛛 😽 Kemir                                                                                                    | nder<br>RT  | 242        | ST.       | ART           | 939            | RESTART              | 1485           | RESTAR           | r<br>T | 482  | REST         | ART 370              | REST         | ART 12           | 234    |
|   | E Carlos Remin                                                                                                    | nder<br>)P  | 325        | Rem<br>ST | inder<br>OP   | 579            | Reminder<br>START    | 949            | Reminde<br>START | r      | 407  | Remi<br>STA  | nder 13-9            | Remi<br>STA  | nder 12          | 232    |
|   | 23 REST                                                                                                    | ART 1<br>RT | 331<br>945 | RES       |               | 1513<br>973    | Reminder<br>STOP     | 802            | Reminde<br>STOP  | ۳      | 711  | Remi<br>ST   | nder 120.<br>DP 120. | Remi<br>ST(  | nder 19<br>DP 19 | 985    |
| - | H Agents STC                                                                                                    | P           | 572        | ST        | OP            | 959            | RESTART              | 485            | RESTAR           | Т      | 372  | REST         | ART 384              | REST         | ART 1            | 196    |
| - | 🗄 🚞 Aldine                                                                                                    |             |            |           |               |                | START                | 417            | START            |        | 434  | STA          | RT 2092              | STA          | RT 14            | 430    |
|   | 🗄 🚞 Ellington                                                                                                    |             |            |           |               |                | STOP                 | 870            | STOP             |        | 1063 | ST           | OP 1769              | STO          | JP 20            | 338    |
|   | 🗄 📷 Harvey Wilson                                                                                                    | 9           |            |           | 10            |                | 11                   |                | 12               | 2      |      |              | 13                   |              | 14               |        |
| - | t in Jersey Village                                                                                                    | AINT        | 924        | COMP      | LAIN          | IT 569         | COMPLAINT            | 655 C          | OMPLAI           | NT     | 587  | COMP         | LAINT :              | COMPI        | AINT             | 722    |
|   | CHAI                                                                                                    | VGE         | 1          | CH/       | ANGE          | 1              | CHANGE               | 1 …            | Reminde          |        | 1002 | CHA          | NGE 2                | CHA          | NGE              | 14     |
|   | NO1                                                                                                    | TE 14       | 430        | NC        | DTE           | 1253           | NOTE                 | 1099           | RESTAR           | Ť      | 189  | NO           | TE (                 | NO           | TE 14            | 100    |
|   | Sugarland     Remin     Rest.     REST.                                                                                                    | nder<br>ART | 372        | Rem       | inder<br>TART | 389            | Reminder<br>RESTART  | 387            | Reminde<br>START | ٣      | 291  | Remi<br>REST | nder 215<br>ART 215  | Remi<br>REST | nder<br>ART 8    | 823    |

### **DRAW HISTORY**

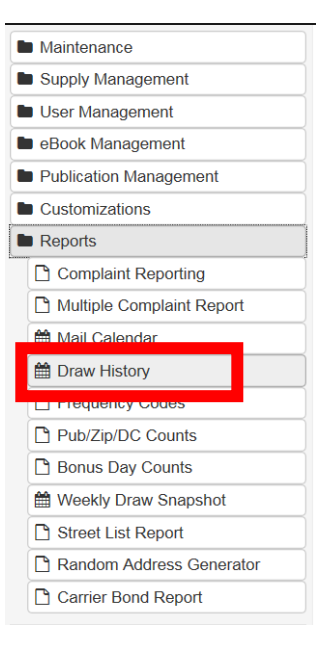

The Draw History allows you to get counts of publications within the date ranges that you choose. You can also filter by publication and by Distribution Centers. The data is displayed by district. Choose your filter settings and then click on "Generate Counts". You can then download to Excel or print the report.

| Draw History               | Export to Excel Export to PDF             |                |                 |
|----------------------------|-------------------------------------------|----------------|-----------------|
| Publication: Union-Tribune | Distribution Center: Not Assigned to a DC |                | Generate Counts |
| Start Date:                | End Date:                                 |                |                 |
| otart Date.                | End Date.                                 |                |                 |
| Sunday, March 1, 2015      | Wednesday, March 25, 2015 31              |                |                 |
| Date 🛫                     | UPSCALEM X                                | Total ∑        |                 |
| /1/2015                    | 8                                         | 8              |                 |
| /2/2015                    | 2                                         | 2              |                 |
| /3/2015                    | 2                                         | 2              |                 |
| /4/2015                    | 4                                         | 4              |                 |
| /5/2015                    | 4                                         | 4              |                 |
| /6/2015                    | 4                                         | 4              |                 |
| 7/2015                     | 4                                         | 4              |                 |
| 8/2015                     | 5                                         | 5              |                 |
| 9/2015                     | 2                                         | 2              |                 |
| 10/2015                    | 2                                         | 2              |                 |
| 11/2015                    | 3                                         | 3              |                 |
| /12/2015                   | 4                                         | 4              |                 |
| /13/2015                   | 4                                         | 4              |                 |
| /14/2015                   | 4                                         | 4              |                 |
| /15/2015                   | 5                                         | 5              |                 |
| 16/2015                    | 2                                         | 2              |                 |
| /17/2015                   | 2                                         | 2              |                 |
| /18/2015                   | 3                                         | 3              |                 |
| /19/2015                   | 4                                         | 4              |                 |
| /20/2015                   | 4                                         | 4              |                 |
| /21/2015                   | 4                                         | 4              |                 |
| /22/2015                   | 5                                         | 5              |                 |
| /23/2015                   | 2                                         | 2              |                 |
| /24/2015                   | 2                                         | 2              |                 |
| /25/2015                   | 3                                         | 3              |                 |
| 3/25/2015                  | 3                                         | 3              |                 |
|                            | -                                         | Min = 2        | Min =           |
|                            | -                                         | Max = 8        | Max =           |
|                            | -                                         | Average = 3.52 | Average = 3.5   |
|                            |                                           | Sum = 88       | Sum = 88        |

#### **CARRIER INSURANCE**

| <ul> <li>Maintenance</li> <li>Supply Management</li> <li>User Management</li> <li>eBook Management</li> <li>Publication Management</li> <li>Customizations</li> <li>Reports</li> <li>Complaint Reporting</li> <li>Multiple Complaint Report</li> <li>Mail Calendar</li> <li>Draw History</li> <li>Frequency Codes</li> <li>Pub/Zip/DC Counts</li> <li>Bonus Day Counts</li> <li>Weekly Draw Snapshot</li> <li>Street List Report</li> <li>Random Address Generator</li> <li>Carrier Insurance</li> </ul> |                           |  |  |  |  |  |  |  |
|----------------------------------------------------------------------------------------------------|---------------------------|--|--|--|--|--|--|--|
| <ul> <li>Supply Management</li> <li>User Management</li> <li>eBook Management</li> <li>Publication Management</li> <li>Customizations</li> <li>Reports</li> <li>Complaint Reporting</li> <li>Multiple Complaint Report</li> <li>Mail Calendar</li> <li>Draw History</li> <li>Frequency Codes</li> <li>Pub/Zip/DC Counts</li> <li>Bonus Day Counts</li> <li>Weekly Draw Snapshot</li> <li>Street List Report</li> <li>Random Address Generator</li> <li>Carrier Insurance</li> </ul>                      | Maintenance               |  |  |  |  |  |  |  |
| <ul> <li>User Management</li> <li>eBook Management</li> <li>Publication Management</li> <li>Customizations</li> <li>Reports</li> <li>Complaint Reporting <ul> <li>Multiple Complaint Report</li> <li>Mail Calendar</li> <li>Draw History</li> <li>Frequency Codes</li> <li>Pub/Zip/DC Counts</li> <li>Bonus Day Counts</li> <li>Weekly Draw Snapshot</li> <li>Street List Report</li> <li>Street List Report</li> <li>Carrier Bond Poport</li> <li>Carrier Insurance</li> </ul> </li> </ul>              | Supply Management         |  |  |  |  |  |  |  |
| <ul> <li>eBook Management</li> <li>Publication Management</li> <li>Customizations</li> <li>Reports</li> <li>Complaint Reporting         <ul> <li>Multiple Complaint Report</li> <li>Mail Calendar</li> <li>Draw History</li> <li>Frequency Codes</li> <li>Pub/Zip/DC Counts</li> <li>Bonus Day Counts</li> <li>Weekly Draw Snapshot</li> <li>Street List Report</li> <li>Random Address Generator</li> <li>Carrier Bond Poport</li> <li>Carrier Insurance</li> </ul> </li> </ul>                         | User Management           |  |  |  |  |  |  |  |
| <ul> <li>Publication Management</li> <li>Customizations</li> <li>Reports</li> <li>Complaint Reporting</li> <li>Multiple Complaint Report</li> <li>Mail Calendar</li> <li>Draw History</li> <li>Frequency Codes</li> <li>Pub/Zip/DC Counts</li> <li>Bonus Day Counts</li> <li>Weekly Draw Snapshot</li> <li>Street List Report</li> <li>Street List Report</li> <li>Carrier Bond Peroot</li> <li>Carrier Insurance</li> </ul>                                                                             | eBook Management          |  |  |  |  |  |  |  |
| <ul> <li>Customizations</li> <li>Reports</li> <li>Complaint Reporting</li> <li>Multiple Complaint Report</li> <li>Mail Calendar</li> <li>Draw History</li> <li>Frequency Codes</li> <li>Pub/Zip/DC Counts</li> <li>Bonus Day Counts</li> <li>Weekly Draw Snapshot</li> <li>Street List Report</li> <li>Random Address Generator</li> <li>Carrier Bond Peroot</li> <li>Carrier Insurance</li> </ul>                                                                                                    | Publication Management    |  |  |  |  |  |  |  |
| <ul> <li>Reports</li> <li>Complaint Reporting</li> <li>Multiple Complaint Report</li> <li>Mail Calendar</li> <li>Draw History</li> <li>Frequency Codes</li> <li>Pub/Zip/DC Counts</li> <li>Bonus Day Counts</li> <li>Weekly Draw Snapshot</li> <li>Street List Report</li> <li>Random Address Generator</li> <li>Carrier Bond Poport</li> <li>Carrier Insurance</li> </ul>                                                                                                    | Customizations            |  |  |  |  |  |  |  |
| <ul> <li>Complaint Reporting</li> <li>Multiple Complaint Report</li> <li>Mail Calendar</li> <li>Draw History</li> <li>Frequency Codes</li> <li>Pub/Zip/DC Counts</li> <li>Bonus Day Counts</li> <li>Weekly Draw Snapshot</li> <li>Street List Report</li> <li>Random Address Generator</li> <li>Carrier Bond Poport</li> <li>Carrier Insurance</li> </ul>                                                                                                    | Reports                   |  |  |  |  |  |  |  |
| <ul> <li>Multiple Complaint Report</li> <li>Mail Calendar</li> <li>Draw History</li> <li>Frequency Codes</li> <li>Pub/Zip/DC Counts</li> <li>Bonus Day Counts</li> <li>Weekly Draw Snapshot</li> <li>Street List Report</li> <li>Random Address Generator</li> <li>Carrier Bond Poport</li> <li>Carrier Insurance</li> </ul>                                                                                                    | Complaint Reporting       |  |  |  |  |  |  |  |
| <ul> <li>Mail Calendar</li> <li>Draw History</li> <li>Frequency Codes</li> <li>Pub/Zip/DC Counts</li> <li>Bonus Day Counts</li> <li>Weekly Draw Snapshot</li> <li>Street List Report</li> <li>Street List Report</li> <li>Carrier Bond Period</li> <li>Carrier Insurance</li> </ul>                                                                                                    | Multiple Complaint Report |  |  |  |  |  |  |  |
| <ul> <li>Draw History</li> <li>Frequency Codes</li> <li>Pub/Zip/DC Counts</li> <li>Bonus Day Counts</li> <li>Weekly Draw Snapshot</li> <li>Street List Report</li> <li>Random Address Generator</li> <li>Carrier Bond Percent</li> <li>Carrier Insurance</li> </ul>                                                                                                    | 🛗 Mail Calendar           |  |  |  |  |  |  |  |
| <ul> <li>Frequency Codes</li> <li>Pub/Zip/DC Counts</li> <li>Bonus Day Counts</li> <li>Weekly Draw Snapshot</li> <li>Street List Report</li> <li>Random Address Generator</li> <li>Carrier Bond Bonot</li> <li>Carrier Insurance</li> </ul>                                                                                                    | 🛗 Draw History            |  |  |  |  |  |  |  |
| <ul> <li>Pub/Zip/DC Counts</li> <li>Bonus Day Counts</li> <li>Weekly Draw Snapshot</li> <li>Street List Report</li> <li>Random Address Generator</li> <li>Carrier Bond Borott</li> <li>Carrier Insurance</li> </ul>                                                                                                    | Frequency Codes           |  |  |  |  |  |  |  |
| <ul> <li>Bonus Day Counts</li> <li>Weekly Draw Snapshot</li> <li>Street List Report</li> <li>Random Address Generator</li> <li>Carrier Bond Poport</li> <li>Carrier Insurance</li> </ul>                                                                                                    | Pub/Zip/DC Counts         |  |  |  |  |  |  |  |
| <ul> <li>Weekly Draw Snapshot</li> <li>Street List Report</li> <li>Random Address Generator</li> <li>Carrier Bond Perort</li> <li>Carrier Insurance</li> </ul>                                                                                                    | 🕒 Bonus Day Counts        |  |  |  |  |  |  |  |
| Street List Report Random Address Generator Carrier Band Percet Carrier Insurance                                                                                                    | 🛗 Weekly Draw Snapshot    |  |  |  |  |  |  |  |
| Random Address Generator     Carrier Bond Bosort     Carrier Insurance                                                                                                    | Street List Report        |  |  |  |  |  |  |  |
| Carrier Bond Boport                                                                                                    | Random Address Generator  |  |  |  |  |  |  |  |
| Carrier Insurance                                                                                                    | Carrier Bond Pepert       |  |  |  |  |  |  |  |
|                                                                                                    | Carrier Insurance         |  |  |  |  |  |  |  |
|                                                                                                    |                           |  |  |  |  |  |  |  |

#### Carrier Insurance Report

This report sums all carriers that are signed up for insurance, based on insurance type. A PDF copy of the report should be downloaded and saved to prove who was insured each cycle.

|          | Download report detail | E  | Export to Excel |        |
|----------|------------------------|----|-----------------|--------|
| District | On Route               |    | 24 Hour         | Total  |
| 0208     | \$0                    | 00 | \$0.00          | \$0.00 |
| 0419     | \$0                    | 00 | \$0.00          | \$0.00 |
| 1103     | \$0                    | 00 | \$0.00          | \$0.00 |
| 1104     | \$0                    | 00 | \$0.00          | \$0.00 |
| 1109     | \$0                    | 00 | \$0.00          | \$0.00 |
| 1110     | \$0                    | 00 | \$0.00          | \$0.00 |
| 1112     | \$0                    | 00 | \$0.00          | \$0.00 |
| 1113     | \$0                    | 00 | \$0.00          | \$0.00 |
| 1114     | \$0                    | 00 | \$0.00          | \$0.00 |
| 1115     | \$0                    | 00 | \$0.00          | \$0.00 |
| 1116     | \$0                    | 00 | \$0.00          | \$0.00 |
| 1117     | \$0                    | 00 | \$0.00          | \$0.00 |
| 1202     | \$0                    | 00 | \$0.00          | \$0.00 |

You can track Carrier Insurance by district. Upon request we can set up an interface so that the insurance company can download the list of carriers without the publisher seeing who the distributors carriers are. The report can be downloaded to Excel.

#### **Bonus Day Counts**

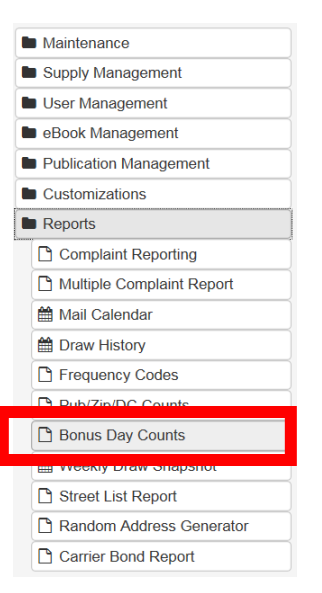

Bonus Day reports can be filtered by day of the week, publication and Areas or Distribution Centers. Make your filter setting choices and click on "View Results". The report can be exported to Excel.

#### Bonus Day Counts

This tool can be used to estimate future bonus days based on the current account status

Warning: This tool should not be used to audit a current bonus day. The formula used by this tool does not apply to all markets, as some markets provide a file that determines bonus day counts.

| Criteria                                                    |              |
|-------------------------------------------------------------|--------------|
| Weekday:                                                    |              |
| Sunday                                                      | ~            |
| Publication:                                                |              |
| Union-Tribune                                               | $\checkmark$ |
| Region:                                                     |              |
| <all></all>                                                 |              |
| Distribution Center:                                        |              |
| <all></all>                                                 |              |
| Total By:                                                   |              |
| Distribution Center                                         | ~            |
| View Results                                                |              |
| Tienen perpetient, it een telke en leng op 't minutee te ni | un po goto   |

| bonus         | total         |               |
|---------------|---------------|---------------|
| 18            | 9887          |               |
| 7             | 6668          |               |
| 102           | 15137         |               |
| 44            | 25377         |               |
| 63            | 62793         |               |
| 21            | 1214          |               |
| 0             | 5854          |               |
| 93            | 44366         |               |
| 72            | 34701         |               |
| 116           | 53320         |               |
| 135           | 7036          |               |
| 0             | 2412          |               |
| 41            | 40737         |               |
| 64            | 33061         |               |
| 76            | 65906         |               |
| 71            | 72204         |               |
| 0             | 3036          |               |
| 82786         | 923           | 483709        |
| 82786         | 923           | 4837          |
|               |               |               |
| port to Excel |               |               |
|               | port to Excel | port to Excel |

### **STREET LIST REPORTS**

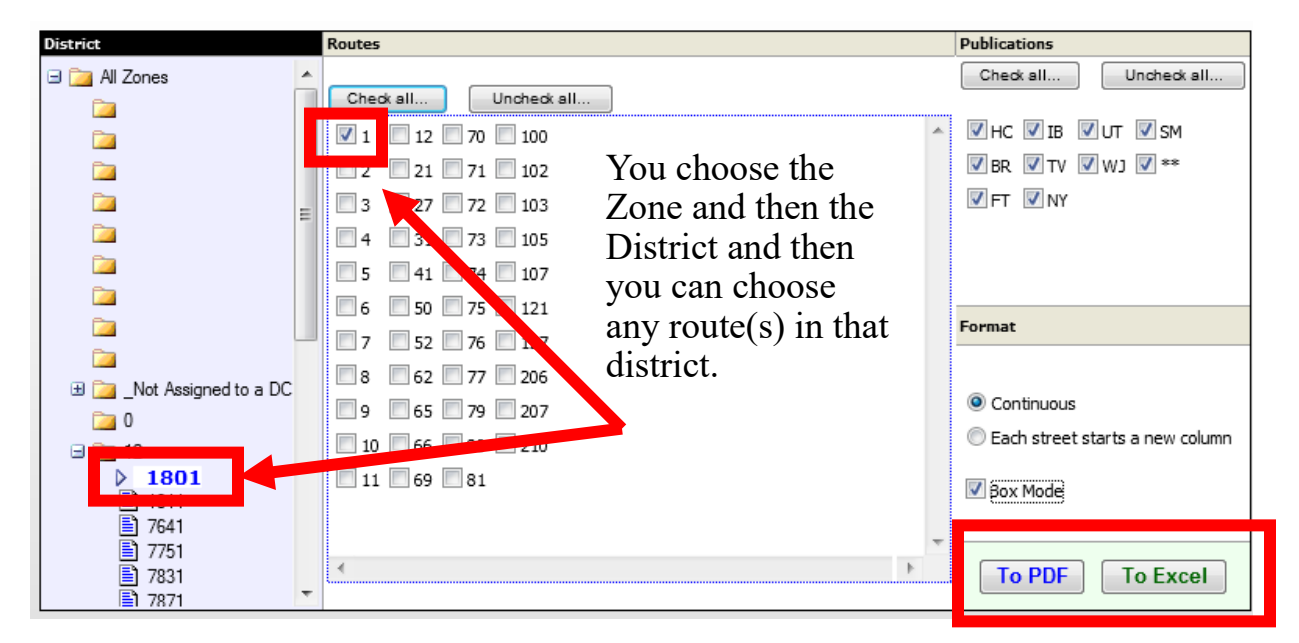

# Note: If you want delivery instructions included in the Street List Report the data must be exported to Excel

You can select which publications to include This example was printed with Box Mode and continuous columns in PDF.

| Route:    | : 1      |          |       |                  |           |
|-----------|----------|----------|-------|------------------|-----------|
| ANCHOR WA | AY       | CIMARRON | WAY   | COLFAX RD        |           |
| 10710     | HC DS    | 39554    | HC WS | 40222            | HC WS     |
| 10711     | HC WS    | 40002    | HC DS | 40303            | HC DS     |
| 10910     | HC SO    | 40011    | HC DS | 40318            | HC DS     |
| 11010     | HC DS    | V 40103  | HC WS | COLFAX RD        |           |
| ANCHOR WA | AY .     | 40108    | HC DS |                  |           |
|           |          | 40111    | HC SO | COROLLA R        | D         |
| AUTUMN FO | OREST CT | 40111    | TV SO | 2968             | HC WS     |
| 32402     | HC SO    | 40214    | HC WS | COROLLA R        | D         |
| 32410     | HC DS    | 40303    | HC DS |                  |           |
| 32419     | HC DS    | 40306    | HC WS | COUPLES C        | U.S. D.S. |
| 32502     | HC DS    | 40311    | HC WS | 32811            | HC DS     |
| 32627     | HC DS    | 40503    | HC DS | 32819            | HC WS     |
| AUTUMN FO | REST CT  | CIMARRON | WAY   | 32819            | WJ SA     |
|           |          | OIMARKON |       | 32902            | HC WS     |
| AUTUMN MI | SICV     | CLUBHOUS | E CIR | 32911            | HC SO     |
| 10910     | HC DS    | 9319     | HC DS | 32918            | WJ SA     |
| 10918     | HC SO    | 9319     | WJ SA | 32919            | HC DS     |
| 11003     | HC DS    | 9319     | WJ WO | COUPLES C        | Γ         |
| 11114     | HC WS    | 9719     | HC SO | CREEKSIDE        | NP        |
| AUTUMN MI | ST CV    | 9719     | WJ WO | SREEKSIDE<br>307 | HC DS     |
|           |          | 9731     | HC DS | 315              | HC SO     |
| 1152      | HC DS    | 9802     | HC SO | ODEEKOIDE        |           |
| 1220      | NC DS    | 9803     | HC DS | CREEKSIDE        | DR        |
| 1447      | 110 0.5  | 9835     | HC SO | CRESTLAKE        | BLVD      |

### **DISTRICT LEVEL ROUTE CARD ACCESS**

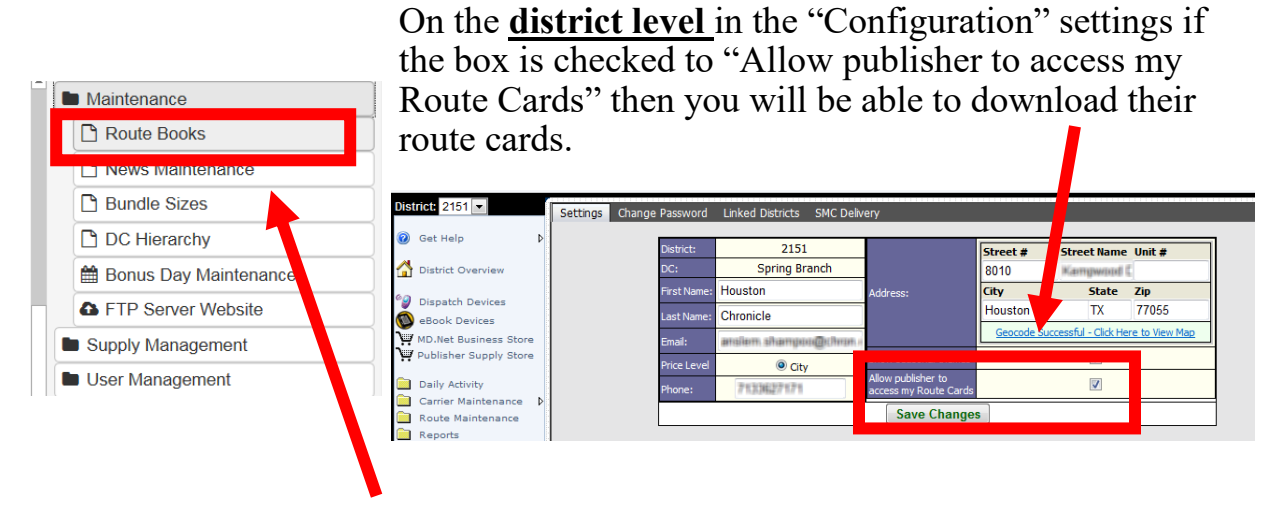

Start by selecting Maintenance then Route Cards

First you select the Distribution Center then you choose a zone and then the district(s). All of the routes of that district(s) will be displayed and you can choose which ones to download. You can also select Full Mode or for a Specific day. Then select Generate to print route cards.

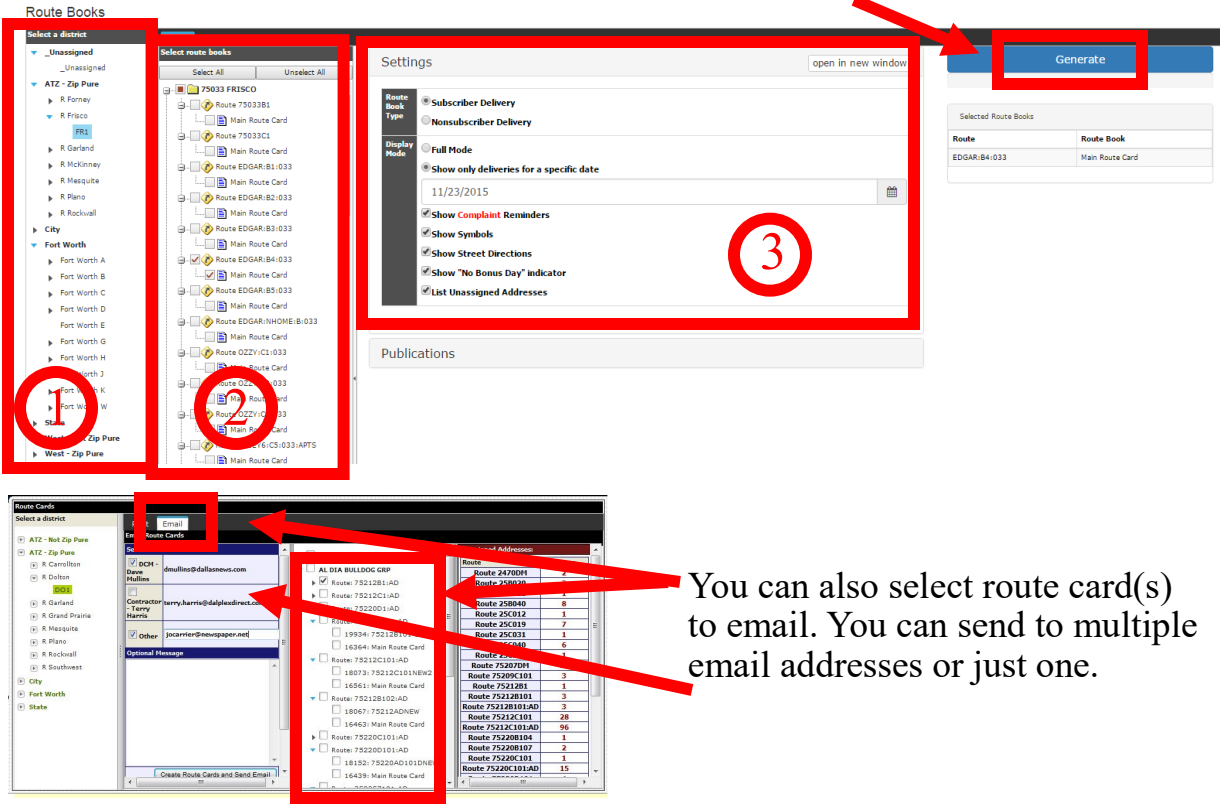

# **COMPLAINT CODE CHARGABLE STATUS**

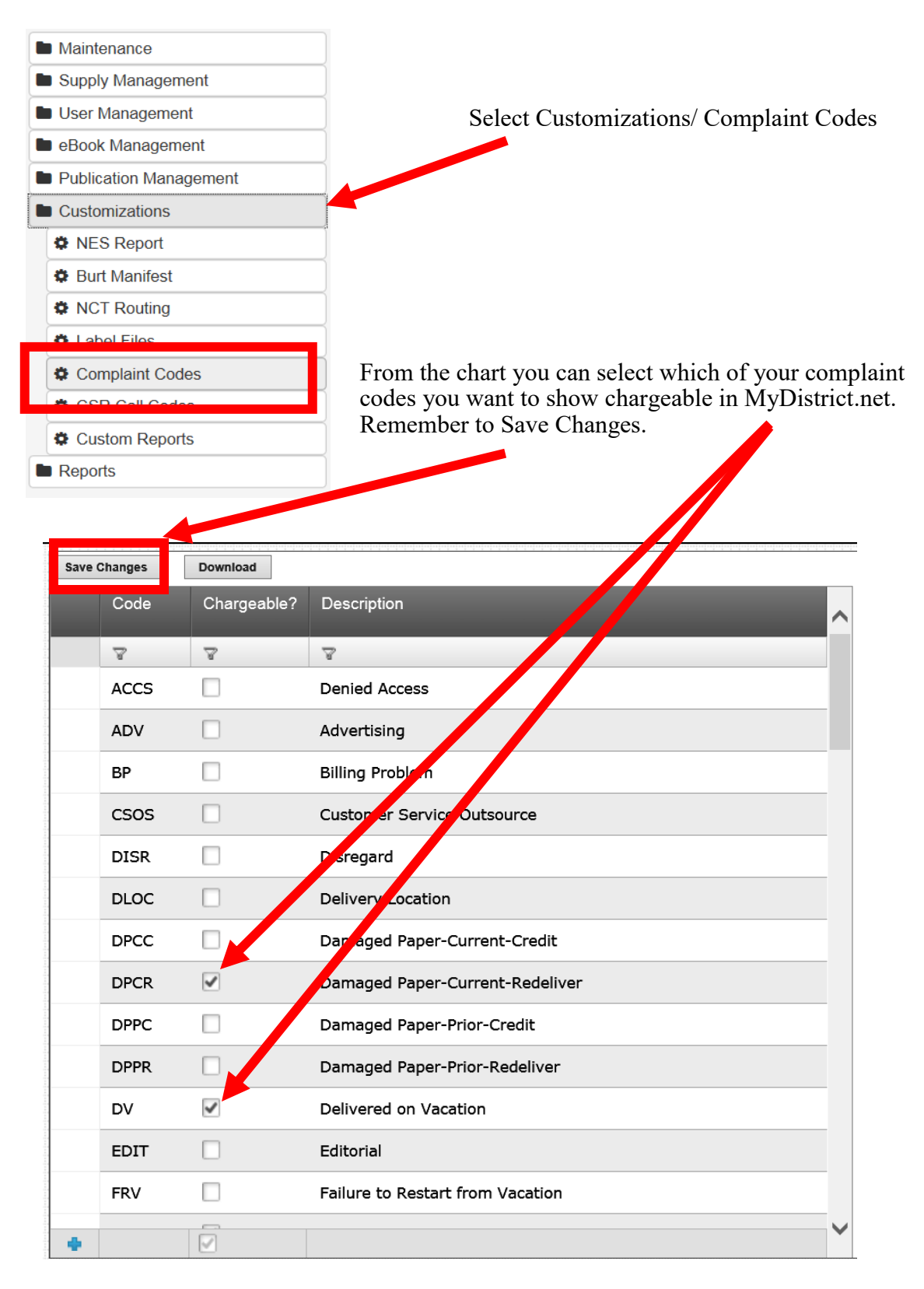

## **ADA Calculator**

| Single Copy                     | Select Single Copy / ADA Calculator                                                                                                    |
|---------------------------------|----------------------------------------------------------------------------------------------------|
| ADA Calculator                  |                                                                                                    |
| File Download                   |                                                                                                    |
| Allow ADA                       |                                                                                                    |
| Allow Add Customer              |                                                                                                    |
| Allow Add\Edit Editions         |                                                                                                    |
| Allow Adjust Draw Tool          |                                                                                                    |
| Allow Adjust Rates for Invoices |                                                                                                    |
| Allow Copy/Move/Delete          | The ADA tool calculates suggested draws based on previous sales using                                                                               |
| Allow Create Future Draw        | parameters that you set.                                                                                                    |
| Allow District Draw Changes     | First you shage a district and one Publication/adition and one day of                                                                               |
| Allow Edit Publication          | the week. Than you choose how many weeks of previous sales you                                                                                      |
| Allow Invoicing                 | want to use for the calculation. Next you click on "Get Date Range".                                                                                |
| Allow Remove Publication        | Than you decide if there are any dates that you want to exclude from the calculations. You can use the <b>Pod</b> sign to delete any underived days |
| Report                          | based on the % of variance listed. Next you click on "Get ADA Data".                                                                                |

| Select District:       | 3: Select Weekday:    | 4: Select Dates: |              |      |                |      |       |
|------------------------|-----------------------|------------------|--------------|------|----------------|------|-------|
| Search                 | 🗂 Sunday              | Select Dates:    |              |      | Exclude Dates: |      |       |
| 0.01                   | A Monday              | Date             | % S          | ales | Date           | %    | Sales |
| 0.000                  | 📛 Tuesday             | Dec 23, 2019     | 5%           | 733  | Jan 27, 2020   | 20%  | 832   |
| € 502                  | 💾 Wednesday           | Dec 30, 2019     | 4%           | 727  | Feb 3, 2020    | 22%  | 851   |
| 0.000                  | 🗂 Thursday            | Jan 6, 2020      | 1%           | 706  | Mar 2, 2020    | -42% | 403   |
| 0 509                  | 🛱 Friday              | Jan 13, 2020     | 2%           | 707  | Mar 9, 2020    | -68% | 224   |
| 0 512                  | 💾 Saturday            | Jan 20, 2020     | 6%           | 735  |                |      |       |
| 0.513                  |                       | Feb 10, 2020     | -3%          | 673  |                |      |       |
| 0 814                  | Number of Monday : 12 | Feb 17, 2020     | -8%          | 640  |                |      |       |
| 0.516                  | G t Delivery Dates    | Feb 24, 2020     | -7%          | 648  |                |      |       |
| Select Edition:        |                       |                  | Avg. Sales   | 696  |                |      |       |
|                        |                       | G                | iet ADA Data |      |                |      |       |
| Search                 |                       |                  |              |      |                |      |       |
| ISA Today              | A                     |                  |              |      |                |      |       |
| an Fransisco Chronicle |                       |                  |              |      |                |      |       |
| O Regular              |                       |                  |              |      |                |      |       |
| inancial Times         |                       |                  |              |      |                |      |       |
| ORegular               |                       |                  |              |      |                |      |       |
| ne Sacramento Bee      |                       |                  |              |      |                |      |       |
| O Early                |                       |                  |              |      |                |      |       |

### ADA (Automatic Draw Adjustment) Tool (Continued)

On the left side of the screen you will see this chart with the following fields:

- There is a row for each Sales increment.
- Then a column for number of Locations that had that number of sales.
- Then a column of the Total Sales and Current Total Draws for all locations within that sales range.
- Then a column for Proposed Auto Stock draw for each location within that sales range.
- The next column gives you the Proposed Total Draw for all locations within that sales range.
- The final column shows how many newspapers will need to be added or deducted to achieve the proposed draws for that sales range.

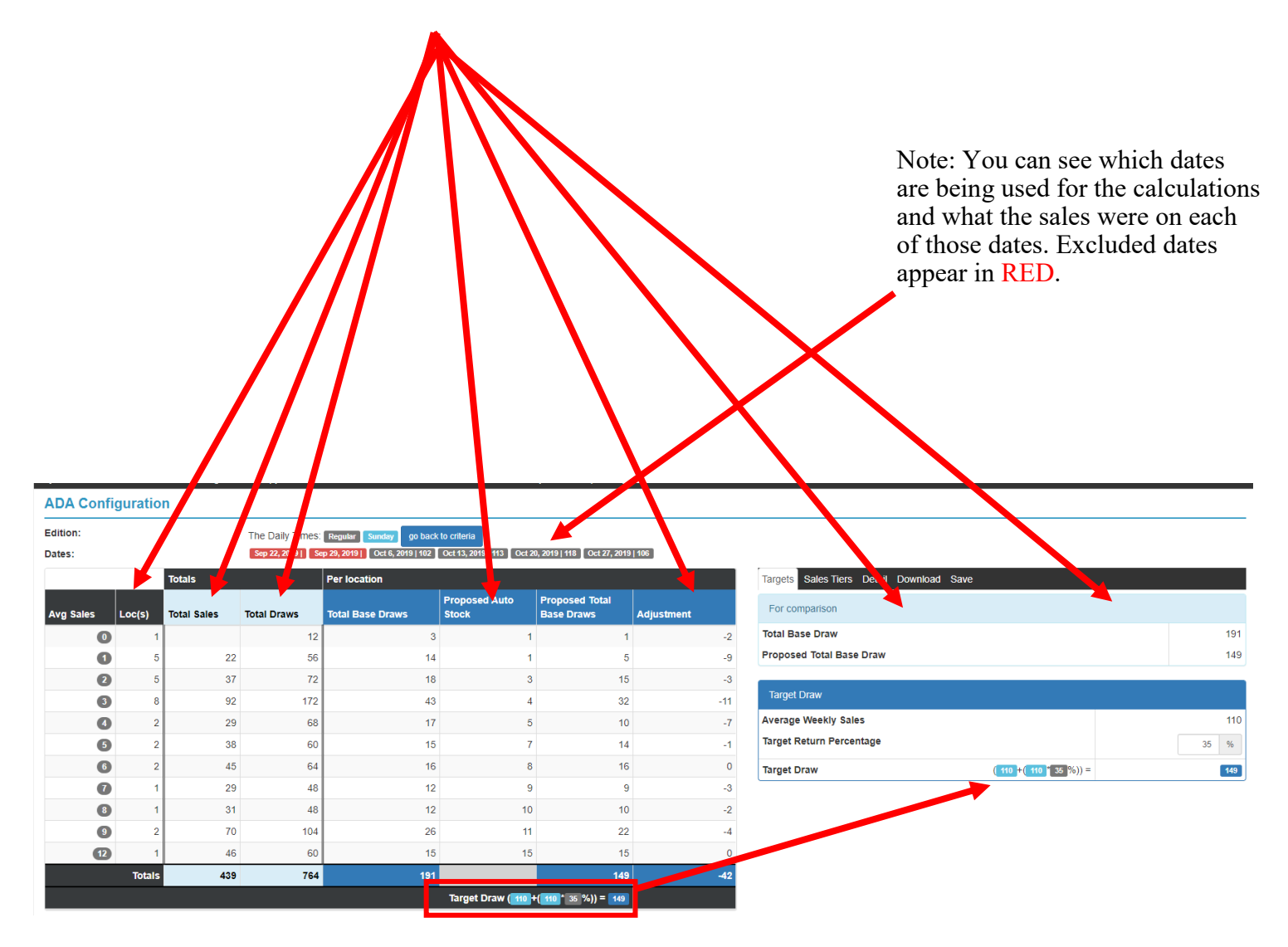

The Target Draw is calculated using the target return % you entered . You can adjust the number and ranges of the Tiers as well as the return % of each Tier. By adjusting those parameters you can change the Proposed Total Draw to match the Target Draw.

#### CONTINUED ON NEXT PAGE >>>>

#### ADA (Automatic Draw Adjustment) Tool

#### **Downloading and Saving Results:**

You can download the summary chart or the ADA results details in excel. The detail file can be used to upload the suggested draws into your system.

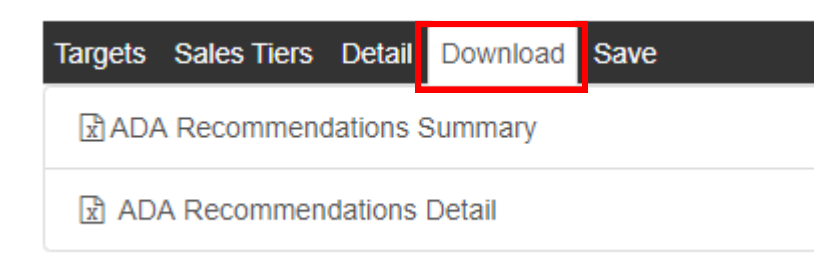

You can save the ADA results data to the Base draws on the district level.

| Targets Sales Tiers Detail Download Save |         |          |
|------------------------------------------|---------|----------|
| Sav                                      | e       |          |
| name                                     | current | proposed |
| Jills Grocery Stores                     | 3       | 1        |
| Bills Grocery Shop                       | 3       | 1        |
| Jessi's Hair Salon                       | 3       | 1        |
| Mcdonalds #457                           | 3       | 1        |
| Shop and Save #13                        | 4       | 1        |
| Jose's Tire Shop                         | 6       | 3        |
| Corner Store #2                          | 3       | 4        |
| Mcdonalds #456                           | 5       | 4        |
| Bills Grocerv Shop #2                    | 5       | 4        |

### **File Download**

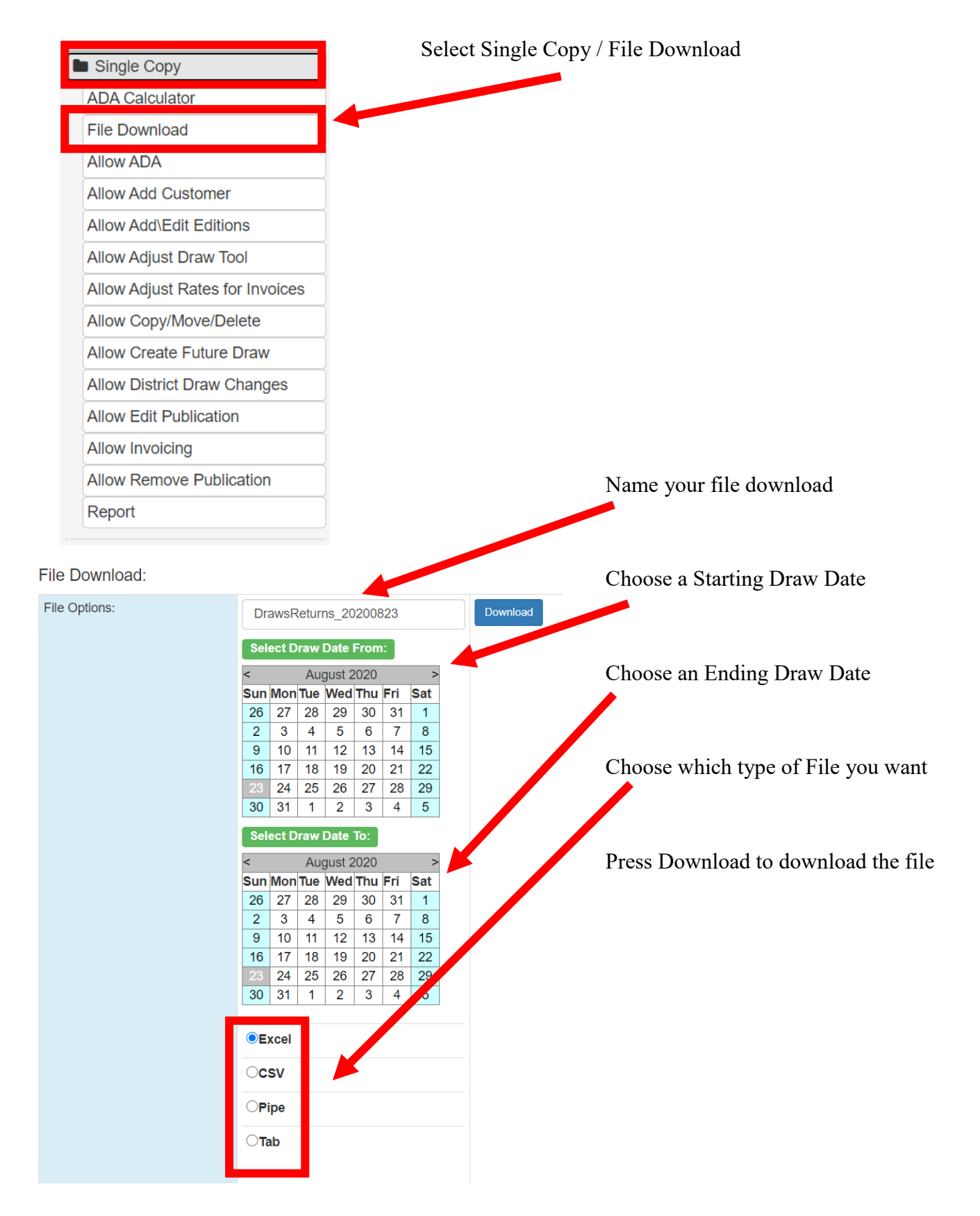

### **Allow ADA Permissions**

| Single Copy                    |    |
|--------------------------------|----|
| ADA Calculator                 |    |
| File Download                  |    |
| Allow ADA                      |    |
| Allow Add Customer             |    |
| Allow Add\Edit Editions        |    |
| Allow Adjust Draw Tool         |    |
| Allow Adjust Rates for Invoice | es |
| Allow Copy/Move/Delete         |    |
| Allow Create Future Draw       |    |
| Allow District Draw Changes    |    |
| Allow Edit Publication         |    |
| Allow Invoicing                |    |
| Allow Remove Publication       |    |
| Report                         |    |

Select Single Copy / Allow ADA

Select which districts you want to allow to have access to the ADA Calculator then press the Save button.

### Allow ADA Permissions

| Save     |  |
|----------|--|
| District |  |
| 35092000 |  |
| 35092100 |  |
| AB6NV04  |  |
| AC68U01  |  |
| AE6A603  |  |
| AG2G602  |  |

### **Allow Add Customer Permissions**

| Single Copy                     |
|---------------------------------|
| ADA Calculator                  |
| File Download                   |
| Allow ADA                       |
| Allow Add Customer              |
| Allow Add\Edit Editions         |
| Allow Adjust Draw Tool          |
| Allow Adjust Rates for Invoices |
| Allow Copy/Move/Delete          |
| Allow Create Future Draw        |
| Allow District Draw Changes     |
| Allow Edit Publication          |
| Allow Invoicing                 |
| Allow Remove Publication        |
| Report                          |
|                                 |

Select Single Copy / Allow Add Customer

Select which districts you want to allow to have access to have Adding Customer Permissions then press the Save button.

#### Allow Add Customer Permissions

| Save     |         |
|----------|---------|
| District | Allow 🗹 |
| 35092000 |         |
| 35092100 |         |
| AB6NV04  |         |
| AC68U01  |         |
| AE6A603  |         |
| AG2G602  |         |
| AG31603  |         |
| AH72F02  |         |
| AH82Z01  |         |
| AK5VE01  |         |

### **Allow Add/ Edit Editions Permissions**

| ■ Single Copy                   |
|---------------------------------|
| ADA Calculator                  |
| File Download                   |
| Allow ADA                       |
| Allow Add Customer              |
| Allow Add\Edit Editions         |
| Allow Adjust Draw Tool          |
| Allow Adjust Rates for Invoices |
| Allow Copy/Move/Delete          |
| Allow Create Future Draw        |
| Allow District Draw Changes     |
| Allow Edit Publication          |
| Allow Invoicing                 |
| Allow Remove Publication        |
| Report                          |

#### Select Single Copy / Allow Add/ Edit Editions

Select which districts you want to allow to have access to have Add/ Edit Editions Permissions then press the Save button.

#### Allow Add\Edit Editions Permissions

| Save     |       |
|----------|-------|
| District | Allow |
| 35092000 |       |
| 35092100 |       |
| AB6NV04  |       |
| AC68U01  |       |
| AE6A603  |       |
| AG2G602  |       |
| AG31603  |       |
| AH72F02  |       |
| AH82Z01  |       |
| AK5VE01  |       |

### **Allow Adjust Draw Tool Permissions**

| l | Single Copy                                                                                                    |
|---|----------------------------------------------------------------------------------------------------|
|   | ADA Calculator                                                                                                    |
|   | File Download                                                                                                    |
|   | Allow ADA                                                                                                    |
|   | Allow Add Customer                                                                                                    |
|   | Allow Add\Edit Editions                                                                                                    |
|   | Allow Adjust Draw Tool                                                                                                    |
|   |                                                                                                    |
|   | Allow Adjust Rates for Invoices                                                                                                    |
|   | Allow Adjust Rates for Invoices<br>Allow Copy/Move/Delete                                                                                                    |
|   | Allow Adjust Rates for Invoices<br>Allow Copy/Move/Delete<br>Allow Create Future Draw                                                                                                    |
|   | Allow Adjust Rates for Invoices<br>Allow Copy/Move/Delete<br>Allow Create Future Draw<br>Allow District Draw Changes                                                                          |
|   | Allow Adjust Rates for Invoices<br>Allow Copy/Move/Delete<br>Allow Create Future Draw<br>Allow District Draw Changes<br>Allow Edit Publication                                                |
|   | Allow Adjust Rates for Invoices<br>Allow Copy/Move/Delete<br>Allow Create Future Draw<br>Allow District Draw Changes<br>Allow Edit Publication<br>Allow Invoicing                             |
|   | Allow Adjust Rates for Invoices<br>Allow Copy/Move/Delete<br>Allow Create Future Draw<br>Allow District Draw Changes<br>Allow Edit Publication<br>Allow Invoicing<br>Allow Remove Publication |

Select Single Copy / Allow Adjust Draw Tool

Select which districts you want to allow to have access to have Adjust Draw Tool Permissions then press the Save button.

#### Allow Adjust Draw Tool Permissions

| Save     |       |
|----------|-------|
| District | Allow |
| 35092000 |       |
| 35092100 |       |
| AB6NV04  |       |
| AC68U01  |       |
| AE6A603  |       |
| AG2G602  |       |
| AG31603  |       |
| AH72F02  |       |
| AH82Z01  |       |
| AK5VE01  |       |

### **Allow Adjust Rates for Invoices Permissions**

| Single Copy                     |
|---------------------------------|
| ADA Calculator                  |
| File Download                   |
| Allow ADA                       |
| Allow Add Customer              |
| Allow Add\Edit Editions         |
| Allow Adjust Draw Tool          |
| Allow Adjust Rates for Invoices |
| Allow Copy/Move/Delete          |
| Allow Create Future Draw        |
| Allow District Draw Changes     |
| Allow Edit Publication          |
| Allow Invoicing                 |
| Allow Remove Publication        |
| Report                          |

#### Select Single Copy / Allow ADA Adjust Rates for Invoices

Select which districts you want to allow to have access to have Adjust Rates for Invoices Permissions then press the Save button.

| Save     |         |
|----------|---------|
| District | Allow 🗹 |
| 35092000 |         |
| 35092100 |         |
| AB6NV04  |         |
| AC68U01  |         |
| AE6A603  |         |
| AG2G602  |         |
| AG31603  |         |
| AH72F02  |         |
| AH82Z01  |         |
| AK5VE01  |         |
| B2UI02   |         |
| B33J501  |         |
| B34C801  |         |
|          |         |

Allow Adjust Rates for Invoices Permissions

### **Allow Copy/ Move/ Delete Draw Permissions**

Select which districts you want to allow to have access to have Copy/ Move/ Delete Draw Permissions then press the Save button.

| Single Copy                     |
|---------------------------------|
| ADA Calculator                  |
| File Download                   |
| Allow ADA                       |
| Allow Add Customer              |
| Allow Add\Edit Editions         |
| Allow Adjust Draw Tool          |
| Allow Adjust Rates for Invoices |
| Allow Copy/Move/Delete          |
| Allow Create Future Draw        |
| Allow District Draw Changes     |
| Allow Edit Publication          |
| Allow Invoicing                 |
| Allow Remove Publication        |
| Report                          |

Select Single Copy / Allow Copy/ Move/ Delete

Allow Copy/Move/Delete Permissions

| Save     |       |
|----------|-------|
| District | Allow |
| 35092000 |       |
| 35092100 |       |
| AB6NV04  |       |
| AC68U01  |       |
| AE6A603  |       |
| AG2G602  |       |
| AG31603  |       |
| AH72F02  |       |
| AH82Z01  |       |
| AK5VE01  |       |
| B2UI02   |       |
| B33J501  |       |
| B34C801  |       |

### **Allow Create Future Draw Permissions**

| ٦ | Single Copy                     |
|---|---------------------------------|
|   | ADA Calculator                  |
|   | File Download                   |
|   | Allow ADA                       |
|   | Allow Add Customer              |
|   | Allow Add\Edit Editions         |
|   | Allow Adjust Draw Tool          |
|   | Allow Adjust Rates for Invoices |
|   | Allow Copy/Move/Delete          |
|   | Allow Create Future Draw        |
|   | Allow District Draw Changes     |
|   | Allow Edit Publication          |
|   | Allow Invoicing                 |
|   | Allow Remove Publication        |
|   | Report                          |

#### Select Single Copy / Allow Create Future Draw

Allow Create Future Draw Permissions

Select which districts you want to allow to have access to have Create Future Draw Permissions then press the Save button.

| Save     |  |
|----------|--|
| District |  |
| 35092000 |  |
| 35092100 |  |
| AB6NV04  |  |
| AC68U01  |  |
| AE6A603  |  |
| AG2G602  |  |
| AG31603  |  |
| AH72F02  |  |
| AH82Z01  |  |
| AK5VE01  |  |
| B2UI02   |  |
| B33J501  |  |
| B34C801  |  |
| B36ZH02  |  |
| B377B01  |  |

### **Allow District Draw Changes Permissions**

| _ |                                 |
|---|---------------------------------|
| ٦ | ■ Single Copy                   |
|   | ADA Calculator                  |
|   | File Download                   |
|   | Allow ADA                       |
|   | Allow Add Customer              |
|   | Allow Add\Edit Editions         |
|   | Allow Adjust Draw Tool          |
|   | Allow Adjust Rates for Invoices |
|   | Allow Copy/Move/Delete          |
|   | Allow Create Future Draw        |
|   | Allow District Draw Changes     |
|   | Allow Edit Publication          |
|   | Allow Invoicing                 |
|   | Allow Remove Publication        |
|   | Report                          |

#### Select Single Copy / Allow District Draw Change

Select which districts you want to allow to have access to have District Draw Changes Permissions then press the Save button. Allow District Draw Changes Permissions

| Save     |         |
|----------|---------|
| District | Allow 🗹 |
| 35092000 |         |
| 35092100 |         |
| AB6NV04  |         |
| AC68U01  |         |
| AE6A603  |         |
| AG2G602  |         |
| AG31603  |         |
| AH72F02  |         |
| AH82Z01  |         |
| AK5VE01  |         |
| B2UI02   |         |
| B33J501  |         |
| B34C801  |         |
| B36ZH02  |         |
| B377B01  |         |

### **Allow Edit Publication Permissions**

| Single Copy                     |
|---------------------------------|
| ADA Calculator                  |
| File Download                   |
| Allow ADA                       |
| Allow Add Customer              |
| Allow Add\Edit Editions         |
| Allow Adjust Draw Tool          |
| Allow Adjust Rates for Invoices |
| Allow Copy/Move/Delete          |
| Allow Create Future Draw        |
| Allow District Draw Changes     |
| Allow Edit Publication          |
| Allow Invoicing                 |
| Allow Remove Publication        |
| Report                          |

#### Select Single Copy / Allow Edit Publication

Select which districts you want to allow to have access to have Edit Publication Permissions then press the Save button.

#### Allow Edit Publication Permissions

| Save     |  |
|----------|--|
| District |  |
| 35092000 |  |
| 35092100 |  |
| AB6NV04  |  |
| AC68U01  |  |
| AE6A603  |  |
| AG2G602  |  |
| AG31603  |  |
| AH72F02  |  |
| AH82Z01  |  |
| AK5VE01  |  |
| B2UI02   |  |
| B33J501  |  |

### **Allow Invoicing Permissions**

| ١ | Single Copy                     |
|---|---------------------------------|
|   | ADA Calculator                  |
|   | File Download                   |
|   | Allow ADA                       |
|   | Allow Add Customer              |
|   | Allow Add\Edit Editions         |
|   | Allow Adjust Draw Tool          |
|   | Allow Adjust Rates for Invoices |
|   | Allow Copy/Move/Delete          |
|   | Allow Create Future Draw        |
|   | Allow District Draw Changes     |
|   | Allow Edit Publication          |
|   | Allow Invoicing                 |
|   | Allow Remove Publication        |
|   | Report                          |

Select Single Copy / Allow ADA

Select which districts you want to allow to have access to have Invoicing Permissions then press the Save button.

#### Allow Invoicing Permissions

| Save     |         |
|----------|---------|
| District | Allow 🗆 |
| 35092000 |         |
| 35092100 |         |
| AB6NV04  |         |
| AC68U01  |         |
| AE6A603  |         |
| AG2G602  |         |
| AG31603  |         |
| AH72F02  |         |
| AH82Z01  |         |
| AK5VE01  |         |

# **Allow Remove Publication Permissions**

| Single Copy                     |  |  |
|---------------------------------|--|--|
| ADA Calculator                  |  |  |
| File Download                   |  |  |
| Allow ADA                       |  |  |
| Allow Add Customer              |  |  |
| Allow Add\Edit Editions         |  |  |
| Allow Adjust Draw Tool          |  |  |
| Allow Adjust Rates for Invoices |  |  |
| Allow Copy/Move/Delete          |  |  |
| Allow Create Future Draw        |  |  |
| Allow District Draw Changes     |  |  |
| Allow Edit Publication          |  |  |
| Allow Invoicing                 |  |  |
| Allow Remove Publication        |  |  |
| Report                          |  |  |

#### Select Single Copy / Allow Remove Publication

Select which districts you want to allow to have access to have Remove Publication Permissions then press the Save button.

| Allow Remove Publication Permissions |
|--------------------------------------|
|--------------------------------------|

| Save     |       |
|----------|-------|
| District | Allow |
| 35092000 |       |
| 35092100 |       |
| AB6NV04  |       |
| AC68U01  |       |
| AE6A603  |       |
| AG2G602  |       |
| AG31603  |       |
| AH72F02  |       |
| AH82Z01  |       |
| AK5VE01  |       |
| B2UI02   |       |
| B33J501  |       |
| B34C801  |       |
| B36ZH02  |       |

### **Sales Report**

| Single Copy                     | Select Single Copy / Report |                       |  |  |  |  |  |
|---------------------------------|-----------------------------|-----------------------|--|--|--|--|--|
| ADA Calculator                  |                             |                       |  |  |  |  |  |
| File Download                   |                             |                       |  |  |  |  |  |
| Allow ADA                       | Select Sales Report from    |                       |  |  |  |  |  |
| Allow Add Customer              | the Reports screen          | Danada                |  |  |  |  |  |
| Allow Add\Edit Editions         | -                           | Reports               |  |  |  |  |  |
| Allow Adjust Draw Tool          |                             | Sales Report          |  |  |  |  |  |
| Allow Adjust Rates for Invoices |                             |                       |  |  |  |  |  |
| Allow Copy/Move/Delete          |                             | Pending Return Report |  |  |  |  |  |
| Allow Create Future Draw        |                             |                       |  |  |  |  |  |
| Allow District Draw Changes     |                             |                       |  |  |  |  |  |
| Allow Edit Publication          |                             |                       |  |  |  |  |  |
| Allow Invoicing                 |                             |                       |  |  |  |  |  |
| Allow Remove Publication        |                             |                       |  |  |  |  |  |
| Report                          |                             |                       |  |  |  |  |  |

You can choose to add the following columns to the report: Location Revenue, Distributor Cost and Gross Profit by putting a check in the box next to each. You can show the report summary by Publication,

Location Type or by Location Summary by selecting from the drop down menu. If you choose by Location Summary you can sort by Zip Code.

NOTE: If the printed report does not display the data the way you would like you can download the excel file and make sorting and totaling changes in it.

| 🚰 Customers                                          |          | 🔁 Daily Activity  | 💷 Pu    | ublications |             |           |         | Ê T         | ools |     |      | 🖹 Re            | eports  |
|------------------------------------------------------|----------|-------------------|---------|-------------|-------------|-----------|---------|-------------|------|-----|------|-----------------|---------|
| Reports Invoice Aging Notes Report                   |          |                   |         |             |             |           |         |             |      |     |      |                 |         |
| Daily Reports                                        |          |                   |         |             |             |           |         |             |      |     |      |                 |         |
| Customer Group :                                     |          | Location Type :   |         | Customer N  | lame Or Ace | count Num | ber :   |             |      |     |      |                 |         |
| Search                                               | Q        | Search            | Q       | Search      |             |           |         |             |      |     |      |                 | Q       |
| Bed Sed                                              |          | Select All        |         |             | Name        |           | Locati  | ion         |      |     |      | Account No      | •       |
| ED1                                                  |          | Bulk              |         |             | OUNCTON     | 0.4005    | 224 54  |             |      |     |      | RC4464E4        | ^       |
| DT                                                   |          | Hotel             |         |             | QUIKTRI     | * #900    | 32TEA   | GLE DR      |      |     |      | 30116431        |         |
| ED2                                                  |          | Rack              |         |             | BARNES      | & NOBLE   | 220113  | 35 E S # 1E | 3    |     |      | SC117801        |         |
| ED3                                                  |          | Retail            |         |             | #2193       |           |         |             |      |     |      |                 |         |
| GV                                                   |          | Single Copy       |         |             | BARNES      | & NOBLE   | 616 PR  | ESTON RO    | DYAL |     |      | SC117803        |         |
| HP HP                                                |          | Third Party       |         |             | #2239       |           |         |             |      |     |      |                 |         |
| IR IR                                                |          | Wednesday Plus    |         |             | BARNES      | & NOBLE   | 1430 PI | LAZA PL     |      |     |      | SC117804        |         |
|                                                      | Ψ.       |                   |         |             | #2241       |           |         |             |      |     |      |                 | *       |
| Publication :                                        |          | Route Name :      |         | Date Ran    | ge:         |           |         |             |      |     |      | Selected Date : |         |
| Search                                               | Q        | Search            | Q       | 0           |             |           | Decembe | er 2019 ·   |      |     | ۲    | 2019-12-4       | ×       |
| <ul> <li>Select All Periodic Publications</li> </ul> | <u>^</u> | Select All        | A       | Mon         | Tue         | Wed       | Thu     | Fri         | Sat  | Sun | Week |                 |         |
| <ul> <li>USA Today Special Edition_S0</li> </ul>     |          | SC_Unrouted*      |         |             |             |           |         |             |      |     |      |                 |         |
| USA Today Special Edition_S0                         |          | CAA_AL_DIA        |         |             |             |           |         |             |      | 1   |      |                 |         |
| <ul> <li>USA Today Special Edition_US</li> </ul>     |          | CAA_BEDFORD       |         |             |             |           |         |             |      |     | _    |                 |         |
| USA Today Special Edition_US                         |          | CAA_DOWNTOWN      |         | 2           | 3           | 4         | 5       | ь           | '    | 8   |      |                 |         |
| <ul> <li>USA Today Special Edition_XS</li> </ul>     |          | CAA_DT_AL_DIA     |         | 9           | 10          | 11        | 12      | 13          | 14   | 15  |      |                 |         |
| USA Today Special Edition_XS                         |          | CAA_EAST DALLAS 1 |         |             |             |           |         |             |      |     |      |                 |         |
| Select All Daily and Weekly Publications             |          | CAA_EAST DALLAS 2 |         | 16          | 17          | 18        | 19      | 20          | 21   | 22  |      |                 |         |
|                                                      | ٣        | CAA EAST DALLAS 3 | *       | 23          | 24          | 25        | 26      | 27          | 28   | 29  |      |                 |         |
|                                                      |          |                   |         | 30          | 31          |           |         |             | 4    |     |      |                 |         |
|                                                      |          |                   |         |             |             |           |         |             |      |     |      |                 | _       |
|                                                      |          | CONTINUI          | ED ON N | EXT         | PAG         | E >>      | >>>     | >           |      |     |      | Sales Repo      | rt Clea |
|                                                      |          | CONTINUI          |         |             | IAU         | L //      | ///     |             |      |     |      | Dones Repr      |         |

# **Sales Report**

You can choose the report type by clicking on the tabs. From here you can also Print or download an Excel file

| Sales Report Back        |                              |     |
|--------------------------|------------------------------|-----|
| by Route/Edition by Loca | tion by Location Type Detail |     |
| Revenue Cos              | t 🔲 Profit 🔀 Excel 🖨 Pr      | int |
| [                        |                              |     |

The Route Edition Totals version of the Sales Report is an option for a stackout sheet. It is sorted by Route/Publication

| Route/Edition Totals |                           |         |      |         |       |         |  |  |  |
|----------------------|---------------------------|---------|------|---------|-------|---------|--|--|--|
| Route                | Publication               | Edition | Draw | Returns | Sales | Return% |  |  |  |
| 110                  | New York Times            | Regular | 141  | [1]     | [5]   | 0.71%   |  |  |  |
| 110                  | The Daily Times           | Bulldog | 318  | [0]     | [0]   | 0.00%   |  |  |  |
| 110                  | The Daily Times           | Regular | 510  | [3]     | [7]   | 0.59%   |  |  |  |
| 110                  | USA Today                 | Regular | 44   | [0]     | [0]   | 0.00%   |  |  |  |
| 110                  | USA Sports Weekly         | Regular | 18   | [2]     | [2]   | 11.11%  |  |  |  |
| 110                  | Financial Times           | Regular | 150  | [2]     | [4]   | 1.33%   |  |  |  |
| 110                  | Investors Business Daily  | Regular | 1240 | [0]     | [0]   | 0.00%   |  |  |  |
| 111                  | New York Times            | Regular | 115  | [0]     | [0]   | 0.00%   |  |  |  |
| 111                  | The Daily Times           | Bulldog | 25   | [0]     | [0]   | 0.00%   |  |  |  |
| 111                  | The Daily Times           | Regular | 179  | [0]     | [0]   | 0.00%   |  |  |  |
| 111                  | USA Today                 | Regular | 62   | [0]     | [0]   | 0.00%   |  |  |  |
| 111                  | USA Sports Weekly         | Regular | 10   | [0]     | [0]   | 0.00%   |  |  |  |
| 111                  | USA Today Special Edition | Regular | 62   | [0]     | [0]   | 0.00%   |  |  |  |
| 112                  | Wall Street Journal       | Regular | 28   | [0]     | [0]   | 0.00%   |  |  |  |
| 112                  | New York Times            | Regular | 113  | [0]     | [0]   | 0.00%   |  |  |  |
| 112                  | The Daily Times           | Regular | 226  | [0]     | [0]   | 0.00%   |  |  |  |
| 112                  | USA Today                 | Regular | 150  | [0]     | [0]   | 0.00%   |  |  |  |
| 112                  | Financial Times           | Regular | 89   | [0]     | [0]   | 0.00%   |  |  |  |
| 112                  | Investors Business Daily  | Regular | 92   | [0]     | [0]   | 0.00%   |  |  |  |
| 112                  | Barrons                   | Regular | 3    | [0]     | [0]   | 0.00%   |  |  |  |
| 113                  | Wall Street Journal       | Regular | 32   | [0]     | [0]   | 0.00%   |  |  |  |
| 113                  | New York Times            | Regular | 94   | [0]     | [0]   | 0.00%   |  |  |  |
| 113                  | The Daily Times           | Regular | 439  | [0]     | [0]   | 0.00%   |  |  |  |
| 113                  | USA Today                 | Regular | 248  | [0]     | [0]   | 0.00%   |  |  |  |
| 113                  | Financial Times           | Regular | 33   | [0]     | [0]   | 0.00%   |  |  |  |

| Edition Totals            |         |      |         |       |         |  |  |  |  |
|---------------------------|---------|------|---------|-------|---------|--|--|--|--|
| Publication               | Edition | Draw | Returns | Sales | Return% |  |  |  |  |
| Wall Street Journal       | Regular | 60   | [0]     | [0]   | 0.00%   |  |  |  |  |
| New York Times            | Regular | 463  | [1]     | [5]   | 0.22%   |  |  |  |  |
| The Daily Times           | Bulldog | 343  | [0]     | [0]   | 0.00%   |  |  |  |  |
| The Daily Times           | Regular | 1354 | [3]     | [7]   | 0.22%   |  |  |  |  |
| USA Today                 | Regular | 504  | [0]     | [0]   | 0.00%   |  |  |  |  |
| USA Sports Weekly         | Regular | 28   | [2]     | [2]   | 7.14%   |  |  |  |  |
| USA Today Special Edition | Regular | 62   | [0]     | [0]   | 0.00%   |  |  |  |  |
| Financial Times           | Regular | 272  | [2]     | [4]   | 0.74%   |  |  |  |  |
| Investors Business Daily  | Regular | 1380 | [0]     | [0]   | 0.00%   |  |  |  |  |
| Barrons                   | Regular | 11   | [0]     | [0]   | 0.00%   |  |  |  |  |
| Total                     |         | 4477 | 8       | 18    | 0.18%   |  |  |  |  |

CONTINUED ON NEXT PAGE >>>>>

### **Sales Report**

### You can view by Location Type or Choose a Detailed View

| Route: 110       | ]                         |                 |             |             |                |         |               |                |         |              |               |         |       |           |
|------------------|---------------------------|-----------------|-------------|-------------|----------------|---------|---------------|----------------|---------|--------------|---------------|---------|-------|-----------|
| The Daily Times  | S                         |                 |             | New York T  | New York Times |         |               |                |         | USA Today    |               |         |       |           |
| Edition          | Draw Returns              | Sales           | Return%     | Edition     | Draw           | Returns | Sales         | Return         | 1%      | Edition      | Draw          | Returns | Sales | Return%   |
| Regular          | 471                       | 209 26          | 44.37%      | Regular     | 131            | 1       | 46            | 85             | 35.11%  | Regular      | 44            |         | 17    | 27 38.64% |
| Bulldog          | 313                       | [19] [1         | 6] [6.07]%  | Total       | 131            | 1       | 46            | 85             | 35.11%  | Total        | 44            |         | 17    | 27 38.64% |
| Total            | 784                       | [228] [27       | 8] [29.08]% |             |                |         |               |                |         |              |               |         |       |           |
|                  |                           |                 |             | USA Sports  | Weekly         |         |               |                |         | USA Today Sp | ecial Edition |         |       |           |
|                  |                           |                 |             | Edition     | Draw           | Returns | Sales         | Return         | 1%      | Edition      | Draw          | Returns | Sales | Return%   |
|                  |                           |                 |             | Regular     | 18             | В       | 5             | 13             | 27.78%  | Regular      | 32            |         | 15    | 17 46.88% |
|                  |                           |                 |             | Total       | 18             | B       | 5             | 13             | 27.78%  | Total        | 32            |         | 15    | 17 46.88% |
| Einancial Timos  |                           |                 |             | Investors P | usinoss Daily  |         |               |                |         |              |               |         |       |           |
| Financial times  |                           |                 |             | Investors B | usiness Daily  |         |               |                |         |              |               |         |       |           |
| Edition          | Draw Returns              | Sales           | Return%     | Edition     | Draw           | Returns | Sales         | Return         | 00.57%  |              |               |         |       |           |
| Regular          | 150                       | [64] [7         | 7] [42.67]% | Regular     | 21             | 1       | 6             | 15             | 28.57%  |              |               |         |       |           |
| Iotai            | 150                       | [04] [/         | [42.07]%    | Iotai       |                | •       |               | 15             | 28.51%  |              |               |         |       |           |
| Des Infinite O   | antine 150 Defined Lene 7 | 7005            |             |             |                |         |               |                |         |              |               |         |       |           |
| Don Julio's Ca   | antina 452 Remed Lane, 7  | 7005 10004 RACK |             |             |                |         |               |                |         |              |               |         |       |           |
|                  |                           |                 |             |             |                |         |               |                |         |              |               |         |       |           |
| The Daily Times  | Regular                   |                 |             |             |                |         | USA Today S   | pecial Edition | Regular |              |               |         |       |           |
| Date             |                           | Draw            | Returns     | Sales       | Return%        |         | Date          |                |         | Draw         | Returns       | Sale    | es    | Return%   |
| Mon (10-07-2019  | 9)                        | 3               | 2           | 1           |                | 66.67   | Mon (10-07-2  | 019)           |         | 3            | 3             | 1       | 2     | 33.33     |
| Tue (10-08-2019) | )                         | 8               | 1           | 7           |                | 12.50   | Tue (10-08-20 | 019)           |         | 6            | 5             | 1       | 4     | 20.00     |
| Wed (10-09-2019  | 9)                        | 5               | 1           | 4           |                | 20.00   | Wed (10-09-2  | (019)          |         | 6            | 5             | 4       | 1     | 80.00     |
| Thu (10-10-2019) | )                         | 4               | 1           | 3           |                | 25.00   | Thu (10-10-2  | 019)           |         | 4            | 1             | 0       | 4     | 0.00      |
| Fri (10-11-2019) |                           | 7               | 6           | 1           |                | 85.71   | Fri (10-11-20 | 19)            |         | 4            | 1             | 2       | 2     | 50.00     |
| Sat (10-12-2019) | )                         | 4               | 2           | 2           |                | 50.00   | Sat (10-12-20 | )19)           |         | 8            | 3             | 6       | 2     | 75.00     |
| Sun (10-13-2019  | )                         | 4               | 2           | 2           |                | 50.00   | Sun (10-13-2  | 019)           |         | 3            | 3             | 1       | 2     | 33.33     |
| Total            |                           | 35              | 15          | 20          |                | 42.86%  | Total         |                |         | 3:           | 2             | 15      | 17    | 46.88%    |

### The Excel Download Offers Tabs for Details, Edition Totals and Totals By Day Of The Week

|    | А                                                               | В         | С          | D     | E       | F       | G     | н                 | 1         | J               | К    | L       | М     | N        |
|----|-----------------------------------------------------------------|-----------|------------|-------|---------|---------|-------|-------------------|-----------|-----------------|------|---------|-------|----------|
| 1  | customer                                                        | location  | address    | zip   | account | locType | route | pub               | edition   | date            | draw | returns | sales | return%  |
| 2  | Don Julio's                                                     | Cantina   | 452 Refrie | 77005 | 10004   | RACK    | 110   | The Daily Times   | Regular   | 2019-10-07T00:0 | 3    | 2       | 1     | 66.66667 |
| 3  | Don Julio's                                                     | Cantina   | 452 Refrie | 77005 | 10004   | RACK    | 110   | The Daily Times   | Regular   | 2019-10-08T00:0 | 8    | 1       | 7     | 12.5     |
| 4  | Don Julio's                                                     | Cantina   | 452 Refrie | 77005 | 10004   | RACK    | 110   | The Daily Times   | Regular   | 2019-10-09T00:0 | 5    | 1       | 4     | 20       |
| 5  | Don Julio's                                                     | Cantina   | 452 Refrie | 77005 | 10004   | RACK    | 110   | The Daily Times   | Regular   | 2019-10-10T00:0 | 4    | 1       | 3     | 25       |
| 6  | Don Julio's                                                     | Cantina   | 452 Refrie | 77005 | 10004   | RACK    | 110   | The Daily Times   | Regular   | 2019-10-11T00:0 | 7    | 6       | 1     | 85.71429 |
| 7  | Don Julio's                                                     | Cantina   | 452 Refrie | 77005 | 10004   | RACK    | 110   | The Daily Times   | Regular   | 2019-10-12T00:0 | 4    | 2       | 2     | 50       |
| 8  | Don Julio's                                                     | Cantina   | 452 Refrie | 77005 | 10004   | RACK    | 110   | The Daily Times   | Regular   | 2019-10-13T00:0 | 4    | 2       | 2     | 50       |
| 9  | Don Julio's                                                     | Cantina   | 452 Refrie | 77005 | 10004   | RACK    | 110   | USA Today Special | E Regular | 2019-10-07T00:0 | 3    | 1       | 2     | 33.33333 |
| 10 | Don Julio's                                                     | Cantina   | 452 Refrie | 77005 | 10004   | RACK    | 110   | USA Today Special | E Regular | 2019-10-08T00:0 | 5    | 1       | 4     | 20       |
| 11 | Don Julio's                                                     | Cantina   | 452 Refrie | 77005 | 10004   | RACK    | 110   | USA Today Special | E Regular | 2019-10-09T00:0 | 5    | 4       | 1     | 80       |
| 12 | Don Julio's                                                     | Cantina   | 452 Refrie | 77005 | 10004   | RACK    | 110   | USA Today Special | E Regular | 2019-10-10T00:0 | 4    | 0       | 4     | 0        |
| 13 | Don Julio's                                                     | Cantina   | 452 Refrie | 77005 | 10004   | RACK    | 110   | USA Today Special | E Regular | 2019-10-11T00:0 | 4    | 2       | 2     | 50       |
| 14 | Don Julio's                                                     | Cantina   | 452 Refrie | 77005 | 10004   | RACK    | 110   | USA Today Special | E Regular | 2019-10-12T00:0 | 8    | 6       | 2     | 75       |
| 15 | Don Julio's                                                     | Cantina   | 452 Refrie | 77005 | 10004   | RACK    | 110   | USA Today Special | E Regular | 2019-10-13T00:0 | 3    | 1       | 2     | 33.33333 |
| 16 | McDonald                                                        | locations | 567 Big Ma | 77005 | 10005   | Hawker  | 110   | New York Times    | Regular   | 2019-10-07T00:0 | 2    | 1       | 1     | 50       |
| 17 | McDonalds                                                       | locations | 567 Big Ma | 77005 | 10005   | Hawker  | 110   | New York Times    | Regular   | 2019-10-08T00:0 | 5    | 5       | 0     | 100      |
| 18 | McDonald                                                        | locations | 567 Big Ma | 77005 | 10005   | Hawker  | 110   | USA Sports Weekly | Regular   | 2019-10-07T00:0 | 2    | 2       | 0     | 100      |
| 19 | McDonald                                                        | locations | 567 Big Ma | 77005 | 10005   | Hawker  | 110   | USA Sports Weekly | Regular   | 2019-10-08T00:0 | 2    | 2       | 0     | 100      |
| 20 | Shipleys D                                                      | onuts     | 4012 Antoi | 77092 | 10031   | Retail  | 110   | The Daily Times   | Regular   | 2019-10-07T00:0 | 8    | 3       | 5     | 37.5     |
| 21 | Shipleys D                                                      | onuts     | 4012 Antoi | 77092 | 10031   | Retail  | 110   | The Daily Times   | Regular   | 2019-10-08T00:0 | 8    | 6       | 2     | 75       |
|    | Edition Totals Edition Totals by Day of Week     Detail     (+) |           |            |       |         |         |       |                   |           |                 |      |         |       |          |

# **Pending Return Report**

| Single Copy                     | Select Single Copy / Report |                       |  |  |  |  |  |  |  |
|---------------------------------|-----------------------------|-----------------------|--|--|--|--|--|--|--|
| ADA Calculator                  |                             |                       |  |  |  |  |  |  |  |
| File Download                   |                             |                       |  |  |  |  |  |  |  |
| Allow ADA                       | Select Pending Return       |                       |  |  |  |  |  |  |  |
| Allow Add Customer              | Report from the Reports     | Demote                |  |  |  |  |  |  |  |
| Allow Add\Edit Editions         | screen                      | Reports               |  |  |  |  |  |  |  |
| Allow Adjust Draw Tool          |                             | Sales Report          |  |  |  |  |  |  |  |
| Allow Adjust Rates for Invoices |                             |                       |  |  |  |  |  |  |  |
| Allow Copy/Move/Delete          |                             | Pending Return Report |  |  |  |  |  |  |  |
| Allow Create Future Draw        |                             |                       |  |  |  |  |  |  |  |
| Allow District Draw Changes     |                             |                       |  |  |  |  |  |  |  |
| Allow Edit Publication          |                             |                       |  |  |  |  |  |  |  |
| Allow Invoicing                 |                             |                       |  |  |  |  |  |  |  |
| Allow Remove Publication        |                             |                       |  |  |  |  |  |  |  |
| Report                          |                             |                       |  |  |  |  |  |  |  |

The report can be emailed, exported to excel or printed.

|    | А        | в     | с         | D                 | E        | F         | G          | н       | 1     | J          | к       | L               | м       | N    |
|----|----------|-------|-----------|-------------------|----------|-----------|------------|---------|-------|------------|---------|-----------------|---------|------|
| 1  | District | Route | AccountNo | Customer          | Location | Address1  | Address2   | City    | Zip   | Date       | Туре    | Publication     | Edition | Draw |
| 2  | GA4      | 110   | 10031     | Shipleys Donuts   |          | 4012 Anto | ine        | Houston | 77092 | 10/14/2019 | Retail  | The Daily Times | Bulldog | 12   |
| 3  | GA4      | 110   | 10031     | Shipleys Donuts   |          | 4012 Anto | ine        | Houston | 77092 | 10/16/2019 | Retail  | The Daily Times | Bulldog | 235  |
| 4  | GA4      | 110   | 10031     | Shipleys Donuts   |          | 4012 Anto | ine        | Houston | 77092 | 10/17/2019 | Retail  | The Daily Times | Bulldog | 3    |
| 5  | GA4      | 110   | 10031     | Shipleys Donuts   |          | 4012 Anto | ine        | Houston | 77092 | 10/18/2019 | Retail  | The Daily Times | Bulldog | 5    |
| 6  | GA4      | 110   | 10031     | Shipleys Donuts   |          | 4012 Anto | ine        | Houston | 77092 | 10/20/2019 | Retail  | The Daily Times | Bulldog | 23   |
| 7  | GA4      | 110   | 10031     | Shipleys Donuts   |          | 4012 Anto | ine        | Houston | 77092 | 10/20/2019 | Retail  | Financial Times | Regular | 6    |
| 8  | GA4      | 110   | 10031     | Shipleys Donuts   |          | 4012 Anto | ine        | Houston | 77092 | 10/21/2019 | Retail  | The Daily Times | Bulldog | 12   |
| 9  | GA4      | 110   | 10031     | Shipleys Donuts   |          | 4012 Anto | ine        | Houston | 77092 | 10/23/2019 | Retail  | The Daily Times | Bulldog | 235  |
| 10 | GA4      | 110   | 10031     | Shipleys Donuts   |          | 4012 Anto | ine        | Houston | 77092 | 10/24/2019 | Retail  | The Daily Times | Bulldog | 3    |
| 11 | GA4      | 110   | 10031     | Shipleys Donuts   |          | 4012 Anto | ine        | Houston | 77092 | 10/25/2019 | Retail  | The Daily Times | Bulldog | 5    |
| 12 | GA4      | 110   | 10031     | Shipleys Donuts   |          | 4012 Anto | ine        | Houston | 77092 | 10/27/2019 | Retail  | The Daily Times | Bulldog | 23   |
| 13 | GA4      | 110   | 10031     | Shipleys Donuts   |          | 4012 Anto | ine        | Houston | 77092 | 10/27/2019 | Retail  | Financial Times | Regular | 6    |
| 14 | GA4      | 110   | 10034     | Jack In The Box   |          | 4905 Anto | ine Drive  | Houston | 77092 | 10/20/2019 | Retail  | Financial Times | Regular | 3    |
| 15 | GA4      | 110   | 10034     | Jack In The Box   |          | 4905 Anto | ine Drive  | Houston | 77092 | 10/27/2019 | Retail  | Financial Times | Regular | 3    |
| 16 | GA4      | 112   | 10018     | Circle K #867     |          | 3452 Wes  | theimer Rd | Houston | 77005 | 10/20/2019 | Vending | Financial Times | Regular | 3    |
| 17 | GA4      | 112   | 10018     | Circle K #867     |          | 3452 Wes  | theimer Rd | Houston | 77005 | 10/27/2019 | Vending | Financial Times | Regular | 3    |
| 18 | GA4      | 112   | 10017     | Shop and Save #13 |          | 101 West  | neimer     | Houston | 77005 | 10/20/2019 | Vending | Financial Times | Regular | 5    |
| 19 | GA4      | 112   | 10017     | Shop and Save #13 |          | 101 West  | neimer     | Houston | 77005 | 10/27/2019 | Vending | Financial Times | Regular | 5    |
| 20 | GA4      | 112   | 10020     | Walmart #423      |          | 438 West  | neimer     | Houston | 77005 | 10/14/2019 | Retail  | Barrons         | Regular | 3    |
| 21 | GA4      | 112   | 10020     | Walmart #423      |          | 438 West  | neimer     | Houston | 77005 | 10/20/2019 | Retail  | Financial Times | Regular | 3    |

#### CONTINUED ON NEXT PAGE >>>>

### **Pending Return Report**

| District: S02 | Route: SBF050 |
|---------------|---------------|
|               |               |

| AM PM #82540 SBD83332 Retailer<br>2701 Orchard Ln Sacramento CA<br>Sacramento , CA 95833 |              |      |         |  |
|------------------------------------------------------------------------------------------|--------------|------|---------|--|
| Date                                                                                     | Publisher    | Draw | Returns |  |
| Mon (03/09)                                                                              | USA Regular  | 2    |         |  |
| Mon (03/09)                                                                              | SB Regular   | 5    |         |  |
| Mon (03/09)                                                                              | USE3 Regular | 2    |         |  |

| A-MART [BBD83336] Retailer<br>2550 W EI Camino Ave Sacramento CA<br>Sacramento , CA 95833 |             |      |         |  |
|-------------------------------------------------------------------------------------------|-------------|------|---------|--|
| Date                                                                                      | Publisher   | Draw | Returns |  |
| Mon (03/09)                                                                               | USA Regular | 2    |         |  |
| Mon (03/09)                                                                               | SFC Regular | 4    |         |  |
| Mon (03/09)                                                                               | SB Regular  | 5    |         |  |
| Mon (03/09)                                                                               | NYT Regular | 2    |         |  |
| Mon (03/09)                                                                               | WSJ Regular | 2    |         |  |

Speedway #2098 WR#6174 SBD83301 Retailer

| 2738 El Centro Rd Sacramento CA<br>Sacramento , CA 95833 |             |      |         |
|----------------------------------------------------------|-------------|------|---------|
| Date                                                     | Publisher   | Draw | Returns |
| Mon (03/09)                                              | USA Regular | 1    |         |

CHEVRON #95638 SBD83327 Retailer

| Mon (03/09)                             | SB Regular | 1 |  |  |
|-----------------------------------------|------------|---|--|--|
|                                         |            |   |  |  |
| REED AVENUE UNOCAL SBD60524 Retailer    |            |   |  |  |
| 705 Harbor Pointe PI West Sacramento CA |            |   |  |  |
| West Sacramento , CA 95605              |            |   |  |  |

| Date        | Publisher  | Draw | Returns |
|-------------|------------|------|---------|
| Mon (03/09) | SB Regular | 3    |         |

| REED AVENUE SHELL SBD60515 Retailer<br>800 Riverpoint Dr West Sacramento CA<br>West Sacramento , CA 95605 |             |      |         |  |
|----------------------------------------------------------------------------------------------------|-------------|------|---------|--|
| Date                                                                                                    | Publisher   | Draw | Returns |  |
| Mon (03/09)                                                                                               | USA Regular | 2    |         |  |
| Mon (03/09)                                                                                               | SB Regular  | 3    |         |  |

| SBD82815 SBD60506 Retailer<br>755 Riverpoint Dr West Sacramento CA<br>West Sacramento , CA 95605 |              |      |         |
|--------------------------------------------------------------------------------------------------|--------------|------|---------|
| Date                                                                                             | Publisher    | Draw | Returns |
| Mon (03/09)                                                                                      | USA Regular  | 2    |         |
| Mon (03/09)                                                                                      | SB Regular   | 4    |         |
| Mon (03/09)                                                                                      | USE3 Regular | 2    |         |

2650 Gateway Oaks Dr Sacramento CA Sacramento, CA 95833 Date Publisher Draw Returns Mon (03/09) SB Regular 2 49er Truck Stop SBD83311 Retailer 2828 El Centro Rd Sacramento CA Sacramento, CA 95833 Date Publisher Draw Returns

SB Regular

4

Mon (03/09)

Visit us online: www.MyDistrict.net